## 令和4年度補正予算 省エネルギー投資促進支援事業費補助金

## 中間報告の手引き 【既存設備写真の提出】 (C)指定設備導入事業

本事業は、一般社団法人環境共創イニシアチブが代表幹事として大日本印刷株式会社との共同事業体で執行する事業です。

2023年7月

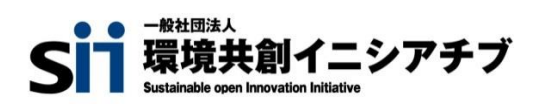

DNP 大日本印刷株式会社

本書は、令和4年度補正予算「省エネルギー投資促進支援事業費補助金」(以下、「本事業」という。)における、 事業区分(C)指定設備導入事業の単独申請について、既存設備写真の提出方法を説明する手引きです。 「公募要領」、及び「事務取扱説明書」についてもよくご覧いただいたうえで、期限までに対応してください。

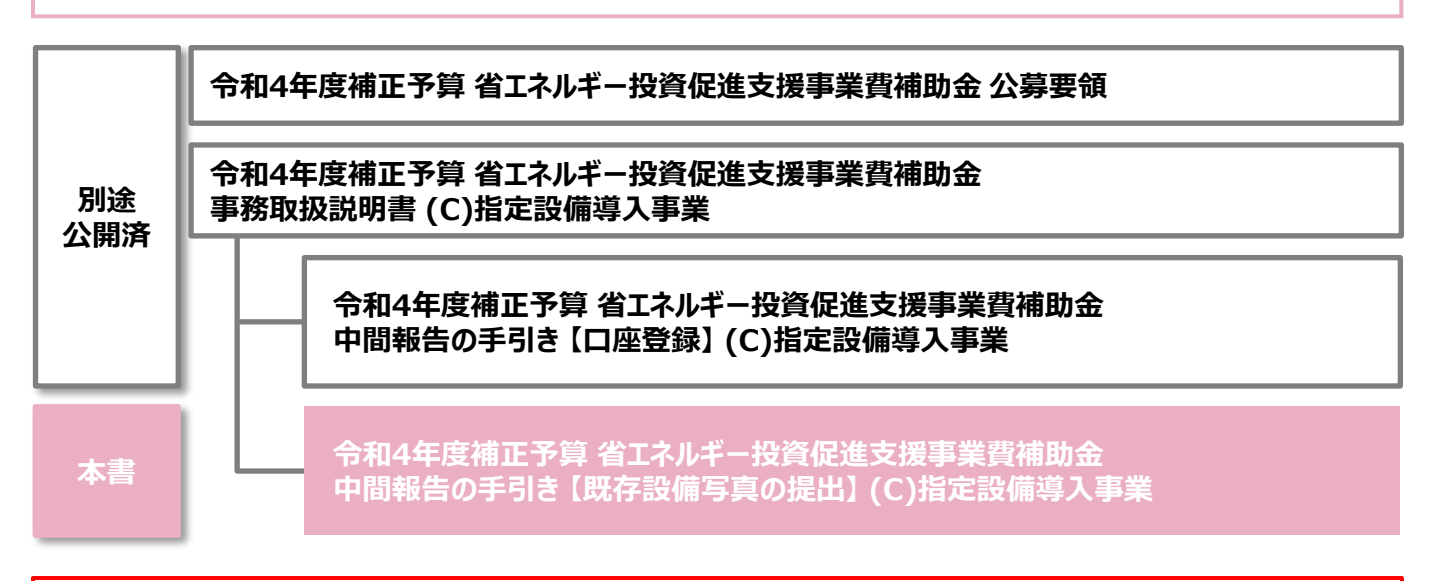

■補助事業ポータルログインURL

https://sii-or.my.site.com/shoeneh/SIS\_H\_GE\_Login\_Page

## ■採択者向けWEB(交付決定を受けた補助事業者向けのページ) https://sii.or.jp/shitei04r/information.html

採択者向けWEBには、交付決定後の各種手続きやそれに関する説明資料(本書、事務取扱説明書、 報告書を作成するうえでの支援ツール等)、及びSIIからのお知らせ事項が掲載されます。 随時更新しますので、円滑にご利用いただくために、本ウェブページをブックマーク等に登録いただくことを推 奨します。

#### ■ 更新履歴

| No. | 版番  | 更新日        | 更新ページ   | 更新内容                             |
|-----|-----|------------|---------|----------------------------------|
| 1   | 1.0 | 2023/07/10 | -       | 新規作成                             |
| 2   | 1.1 | 2023/08/21 | P.38~42 | 「【参考】SIIより不備返却された場合の対応方法について」を追記 |

## 中間報告の手引き【既存設備写真の提出】(C)指定設備導入事業

本書について

| はじめ | biz                   |            |
|-----|-----------------------|------------|
|     | 本書で説明すること             | ••••••• P. |
| 既存  | 設備写直の撮影、及び提出書類の作成     |            |
| 1-1 | 既存設備写真の撮影、及び提出書類作成の概要 | •••••• P.  |
| 1-2 | フォーマットの入手             | •••••• P.  |
| 1-3 | 撮影対象の確認               | •••••• P.  |
| 1-4 | 撮影位置図面の作成             | •••••• P.  |
| 1-5 | 写真の撮影                 | •••••• P.  |
| 1-6 | 写真の登録・提出              | •••••• P.  |

1-7 書類のステータス確認 ········· P.43

# はじめに

## 本書で説明すること

本書の概要について説明します。

#### 交付決定後に必要な手続きについて

補助事業者は、交付決定後、設備導入に関する契約・発注等の補助事業を開始することができますが、併せて<u>補助</u> 金振込口座情報の登録、及び既存設備写真の提出</u>を行う必要があります。 本書では、既存設備写真の提出の手続きについて説明します。

#### 交付決定後の事業の流れと本書の説明範囲

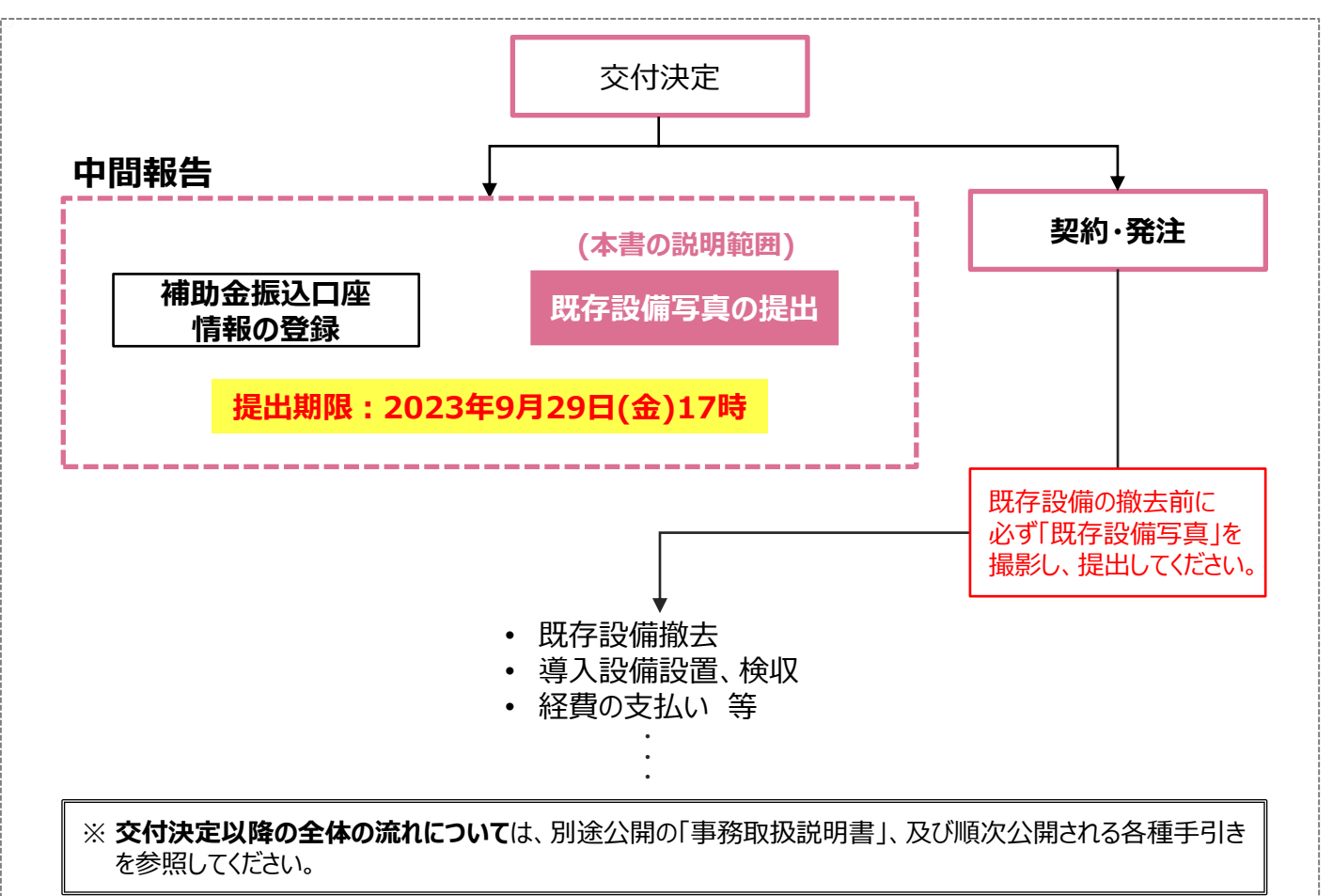

#### 手続きはいずれも、速やかに実施してください。

#### 補助金振込口座情報の登録

⇒ 補助金の振込口座情報を補助事業ポータルに登録し、証憑書類を<u>提出(ファイル添付)</u>します。 詳細については、別途公開の「中間報告の手引き【口座登録】」を参照してください。

#### <u>既存設備写真の提出</u>

- ⇒ 既存設備の写真(設置されている状態)を撮影し、補助事業ポータルで「既存設備写真 撮影位置図 面」と共に登録・提出します。
  - ※ 既存設備写真は、<u>必ず設備の撤去前に撮影してください。</u> 詳細については、P.6以降「既存設備写真の撮影、及び提出書類の作成」を参照してください。

# 既存設備写真の撮影、 及び提出書類の作成

## 1-1 既存設備写真の撮影、及び提出書類作成の概要

既存設備写真の撮影、及び提出書類作成の概要について説明します。

#### 既存設備写真の撮影、及び提出書類作成の概要

交付申請時に<u>補助事業ポータル(以下、「ポータル」という。)に登録した既存設備の撤去前の状態を撮影し、「既存</u> 設備写真撮影位置図面」、及び「導入設備の設置予定場所写真(※)」とともにポータル上で登録・提出してください (操作の詳細についてはP.24以降を参照)。

※「導入設備の設置予定場所写真」は必要な場合のみ提出してください。

撮り忘れや提出漏れがないよう、下表【作成が必要な書類と写真】をよく確認してください。

#### 【作成が必要な書類と写真】

| N | 0. | 書類名/写真名           | 内容                                                                                                    | 提出               | 対応方法                                                   |
|---|----|-------------------|----------------------------------------------------------------------------------------------------|------------------|--------------------------------------------------------|
| 1 |    | 既存設備写真<br>撮影位置図面  | 設備の設置場所、及び既存設備を撮影する<br>位置・方向を描き込んで作成する図面<br>・撮影位置図面に沿って写真を撮影することで、撮<br>影すべき写真の撮り忘れを防ぎます。                             | 必須               | 採択者向けWEBよりフォ<br>ーマットをダウンロードして<br>作成し、ポータルに取り<br>込む(※1) |
|   | 1  | 既存設備写真<br>(個別写真)  | 更新対象となる既存設備本体の写真  ・「設備写真提出 画面」に表示された既存設備本 体の全体像がわかる写真を、製品(型番)毎に1枚 以上撮影してください。                                        | Ω <sup>'</sup> A | 撮影した写直のデータを                                            |
| 2 | 2  | 既存設備写真<br>(全台数写真) | 更新対象となる全ての既存設備本体の写真 <ul> <li>「設備写真提出 画面」に表示された全ての既存設<br/>備本体の<u>台数と設置状況がわかる写真</u>を、製品<br/>(型番)毎に撮影してください。</li> </ul> | <b>%2</b>        | ポータルに取り込む                                              |
|   | 3  | 導入設備の<br>設置予定場所写真 | <ul><li>導入設備の設置予定場所の写真</li><li>・既存設備の設置場所が、導入設備の設置予定場所と異なる場合に、撮影してください。</li></ul>                                    | <b>%</b> 3       | 採択者向けWEBよりフォ<br>ーマットをダウンロードして<br>作成し、ポータルに取り<br>込む     |

※1 「既存設備写真 撮影位置図面」は、SIIフォーマット以外に、独自フォーマットとして参考図面(設備の設置図 面等)の利用も可とします。

詳細については、P.12「1-4 撮影位置図面の作成」-「※独自フォーマットについて」を参照してください。

※2 「既存設備写真(全台数写真)」は、既存設備が複数台ある場合のみ、撮影してください。

※3「導入設備の設置予定場所写真」は、既存設備の設置場所が、導入設備の設置予定場所と異なる場合の み、撮影してください(導入設備の設置予定場所が、既存設備の設置場所と変わらない場合は、撮影不要 です)。また、既存設備と導入設備を並行稼働する予定の場合も、提出してください。 なお、「既存設備の設置場所が、導入設備の設置予定場所と異なる」かどうかの判断については、 P.22<<u>既存設備の設置場所が、導入設備の設置予定場所と異なる場合</u>について>を参照してください。

#### 高効率空調で全熱交換器を導入予定の場合

全熱交換器を補助対象設備として導入予定の場合、販売事業者や工事事業者等が作成した「補助対象設備配 置図面」、及び「図面に記載した設備を表す一覧(空調設備図、及び空調設備一覧等)」を提出してください。 導入する全熱交換器が、本補助金で更新する同一フロアの換気設備であることを確認するために、提出が必要です。 また、実績報告時に、全熱交換器の銘板写真が必要となりますので、あらかじめご準備ください。

## 1-1 既存設備写真の撮影、及び提出書類作成の概要

#### 既存設備写真の撮影、及び提出書類作成の手順

既存設備写真の撮影、及び提出書類の作成は、以下の手順で行います。

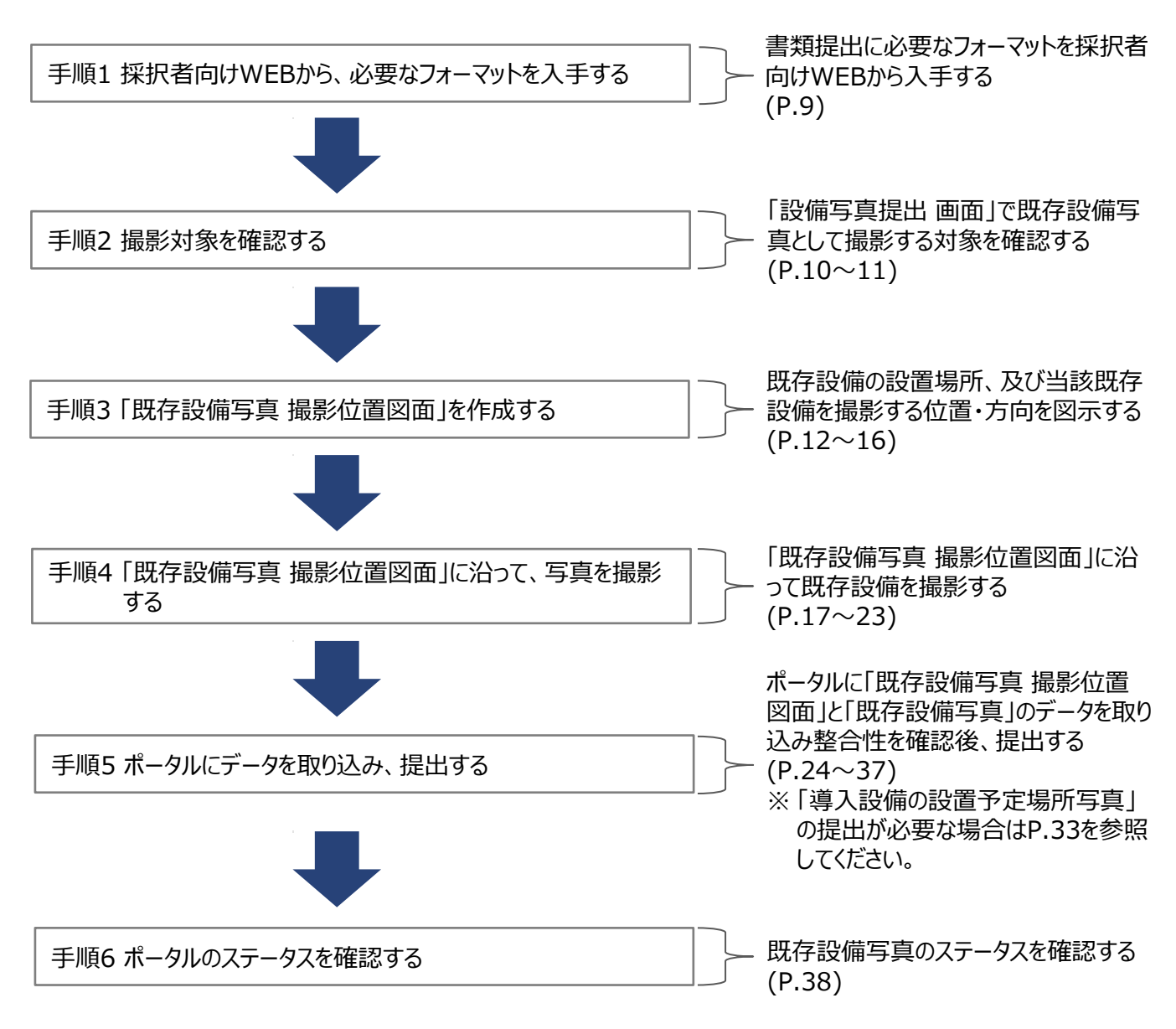

以降で、それぞれの手順の詳細について、説明します。

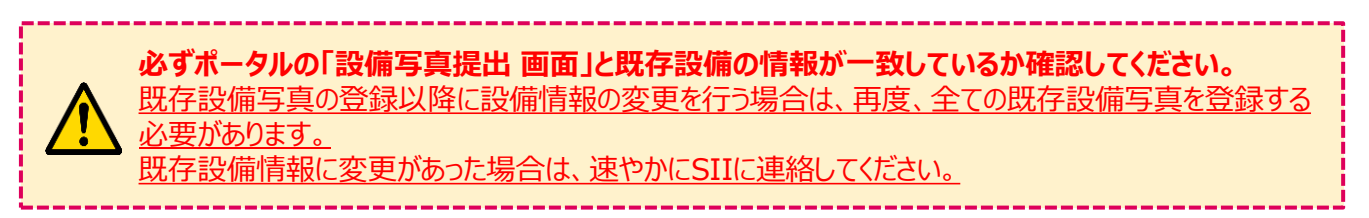

## 1-2 フォーマットの入手

#### 手順1 採択者向けWEBから、必要なフォーマットを入手する

採択者向けWEBから、必要なフォーマットを入手します。

1.「既存設備写真撮影位置図面」 ・・・全事業者 2.「導入設備の設置予定場所写真 台紙」 ・・・既存設備の設置場所が、導入設備の設置予定場所 と異なる事業者のみ(P.22~23参照)

#### ① 採択者向けWEBにアクセスし、画面下方の「補助事業の実施に係る資料」までスクロールします。

※ 採択者向けWEBにアクセスするURLについては、P.1「■採択者向けWEB(交付決定を受けた補助事 業者向けのページ)」を参照してください。

| 環境共創イニシアチブ<br>Sustainable news inguisting bilisting | <del>立ちせ</del> イブ 小 中 大 Google        | ▶サイトマップ<br>### Q | 7 |
|-----------------------------------------------------|---------------------------------------|------------------|---|
| ▲ トップ ★ 新着情報                                        | □ 公開データ 2 リンク集                        | ■ 法人概要           |   |
| 「 > 令和4年度補正予算 省エネルギー投資促進支援事業 >                      | 交付決定を受けた方へ(採択者向けWEB)                  | · <u>-</u>       |   |
| 4年度補正予算 省エネルギー投資促進支                                 | 援事業                                   |                  |   |
| 寸決定を受けた方へ                                           |                                       | その他の事業           | + |
| 采択者向けWEB)                                           |                                       | L                |   |
|                                                     |                                       |                  |   |
| 5年7月10日(月)>                                         |                                       |                  |   |
|                                                     |                                       |                  |   |
|                                                     |                                       |                  | T |
| 区分(C) 単独申請                                          |                                       |                  |   |
|                                                     |                                       |                  |   |
| 助事業の実施に係る資料                                         |                                       |                  |   |
| 務取扱説明書 ※2023年7月10日(月)                               | э<br>新                                |                  |   |
|                                                     | ・・・・・・・・・・・・・・・・・・・・・・・・・・・・・・・・・・・・・ | 51 )             |   |
| 二月(5)半述中朝の文刊/大定後の事業の進め方にこ                           | 10, CIA、以1001 単始成成的的皆」でこ2000 く/20     | 20 %             |   |
| 最 <mark>新版&gt;</mark><br>事務取扱説明書 (C)指定設備導入事業Ver1.1( | • • MB)                               |                  |   |
| 事務取扱説明書 (C)指定設備導入事業に関する                             | <u>変更点リスト</u> (●●MB)                  |                  |   |
| 間報告 ※2023年7月10日 (月) 更新                              |                                       |                  | T |
| 中間報告の手引き 【口座登録】 (1.4MB)                             | ✗ 既存設備写真 撮影位置図面                       | (●КВ)            |   |
| 中間報告の手引き【既存設備写真の提出】(●                               | ● MB X 導入設備の設置予定場所写真                  | 复 台紙(●KB)        |   |
| 既仔設備与呉 撮影位置凶面(●●KB)NEW                              |                                       | )                |   |
|                                                     |                                       |                  |   |

- 必要なフォーマット名をクリックします。
- ③ フォーマットがExcel形式でダウンロードされます。

## 1-3 撮影対象の確認

手順2 撮影対象を確認する

#### ① ポータルにログインし、「補正省エネ\_申請書検索」タブをクリックし、[CD事業申請書]ボタンをクリックします。

| ホーム   | 補正省工ネ」申請書検索                            | 補正省工ネ_申請書新規作成     |  |
|-------|----------------------------------------|-------------------|--|
| ### # | <sup>播助事業申請書</sup><br>後素               |                   |  |
| 検索    | 対象申請選択                                 |                   |  |
|       | —————————————————————————————————————— |                   |  |
|       | ABD事業申請                                | <b>f書</b> CD事業申請書 |  |

#### ② 表示される「申請書検索 画面」で登録済みの申請書データを表示します。

登録済みの申請書データを検索し、[詳細]ボタンをクリックします。

| ホーム 補正省エネ 申請                     | 書検索 補正省エネ 申請書新          | 新規作成                                                             |                          |                             |
|----------------------------------|-------------------------|------------------------------------------------------------------|--------------------------|-----------------------------|
| ₩ 申請書検索                          | 画面                      | 【検索条件】<br>• 申請書番号<br>• 事業者名                                      | %「BAG222-01-             | 」から始まる番号                    |
| 検索条件                             |                         | <ul> <li>承認ステータス</li> <li>         使素実行 全て空欄のまま、     </li> </ul> | ※「交付決定」を選<br>検索することもできます | 髶択<br>す。                    |
| ✓ 検索項目                           |                         |                                                                  |                          |                             |
| 申請書番号     承認ステータス                |                         |                                                                  |                          |                             |
|                                  |                         | 検索実行                                                             |                          |                             |
|                                  | •                       | ➡                                                                |                          |                             |
| 検索結果                             |                         | $\sim$                                                           | $\sim$                   | $\sim$                      |
| No 操作 申請書番号<br>1 [詳細] BAG222-01- | 事業名<br>■ ○○工場の省エネルギー化事業 | <b>事業者1会社名</b><br>株式会社〇〇工業                                       | 手続担当者会社名                 | <b>承認ステータス 幹事</b> 者<br>交付決定 |
|                                  |                         | 171                                                              |                          |                             |

#### ③「申請書詳細 画面」で、[設備写真提出]ボタンをクリックします。

| ₩ 申請書詳細 画面                          |        |
|-------------------------------------|--------|
| 2 追加事業者確認 □座情報詳細 設備写真提出<br>c 指定設備情報 | 設備写真提出 |
| 交付申請書類印刷                            |        |
| 交付決定通知書                             | L      |

## 1-3 撮影対象の確認

④「設備写真提出 画面」に表示された製品名や型番等の情報を、設置されている既存設備と1台ずつ見比べ、 撮影対象となる既存設備を確認します。

|                     | 疋山                     | 闽面                                                     |                                                                                                    |                                          |                                             |                                     |                                                           |     |
|---------------------|------------------------|--------------------------------------------------------|----------------------------------------------------------------------------------------------------|------------------------------------------|---------------------------------------------|-------------------------------------|-----------------------------------------------------------|-----|
| 申請書詳細画面             |                        |                                                        |                                                                                                    |                                          |                                             |                                     | 入力完了                                                      |     |
| 青書情報                |                        |                                                        |                                                                                                    |                                          |                                             |                                     | 77321                                                     |     |
|                     |                        | 申請番号                                                   | BAG222-01-                                                                                                    |                                          |                                             |                                     |                                                           |     |
|                     |                        |                                                        |                                                                                                    |                                          |                                             |                                     |                                                           |     |
| 管理情報                | 写                      | 真審査ステータス                                               | 中間報告-仮登録                                                                                                    |                                          |                                             |                                     |                                                           |     |
| 管理情報<br>問報告         | 5                      | 「真審査ステータス                                              | 中間報告~仮登録                                                                                                    |                                          |                                             |                                     |                                                           |     |
| 管理情報問報              | 写<br>No.               | 「真審査ステータス                                              | 中間報告-仮登録                                                                                                    | メーカー                                     | 製品名                                         | 型표                                  | 台数                                                        | 登錄写 |
| 管理情報<br>問報告<br>既存設備 | No.<br>01              | 「真審査ステータス<br>設備区分<br>高効率空調                             | 中間報告-仮登録<br>・ 仮登録<br>・ <b>種別</b><br>電気式パッケージェアコン                                                                    | <u>メーカー</u><br>株式会社ロロロロ                  | 製品名<br>0LDエアコン_1                            | 인네-110AB                            | ÷ 台数<br>2                                                 | 登録写 |
| 管理情報<br>問報告<br>既存驗備 | 写<br>No.<br>01<br>02   | (真審査ステークス)<br>(現金)(現金)(現金)(現金)(現金)(現金)(現金)(現金)(現金)(現金) | <ul> <li>中間報告-仮登録</li> <li>          を知り      </li> <li>         電気式パッケージエアコン         電気式パッケージエアコン      </li> </ul> | メーカー<br>株式会社口口口口<br>口口口電機株式会社            | 製品名<br>OLDエアコン_1<br>OLDエアコン_2               | 면해<br>Old-110AB<br>Old-75EF         | 合数<br>2<br>1                                              | 登録  |
| 管理情報<br>問報告<br>既存談倫 | No.<br>01<br>02<br>No. | 真審査ステータス<br>設備区分<br>高効率空調<br>高効率空調                     | 中間報告-仮登録                                                                                                    | メーカー<br>株式会社ロロロロ<br>ロロロ電機株式会社<br>建物/フロア名 | WB名     OLDエアコン_1     OLDエアコン_2     アップロード日 | 型番<br>Old-110AB<br>Old-75EF<br>時 アク | <ul> <li>合数</li> <li>2</li> <li>1</li> <li>ション</li> </ul> | 登録等 |

- 5 既存設備の設置場所が、導入設備の設置予定場所と異なる場合は、撮影対象となる導入設備の設置予定場所を確認します。
  - ※ 設置予定場所が「異なる」か否かの判断については、P.22 < 既存設備の設置場所が、導入設備の設置予 定場所と異なる場合について> を参照してください。
    - ・既存設備の情報(メーカー、型番、及び台数等)に変更が生じた場合は、至急SIIに連絡してください。計画省エネルギー量が減少する場合は、補助金をお支払いできない場合があります。
      - 既存設備写真の登録以降に設備情報の変更を行う場合は、再度、全ての既存設備写真を登録 する必要があります。既存設備情報に変更があった場合は、速やかにSIIに連絡してください。
      - ・ 写真撮影時の注意事項、撮影例(イメージ)等については、本書の他、別途公開の「事務取扱説
         明書」P.12「> 写真の提出について」も参照してください。
        - 第三者(業者等)に撮影を依頼しても構いませんが、その場合は、事前に写真の使用目的・撮影方法等を撮影者に説明し、撮影漏れ等が発生しないようにしてください。第三者によって撮影された写真を用いて作成した書類であっても、その責任は補助事業者にあります。

<sup>※「</sup>設備写真提出 画面」に表示された既存設備の情報が、実際に設置されている既存設備と一致しているか 確認してください。

#### 手順3 「既存設備写真 撮影位置図面」を作成する

「既存設備写真撮影位置図面」は、既存設備の設置場所、及び既存設備を撮影する位置・方向を示したもので、この図面に沿って写真を撮影します。写真の撮影漏れを防ぐため、手順2で確認した撮影対象となる既存設備等を漏れなく描き込んでください。

#### 「既存設備写真 撮影位置図面」の作成手順

作成にあたっては、手順1でダウンロードしたフォーマット(Excel形式)を使用します。 以下 <参照するもの> (1)「設備写真提出 画面」から必要項目を転記した後、以下 <参照するもの> (2)「導入 設備の設置工事の図面等」を参照しながら作成します。

#### <参照するもの>

(1)「設備写真提出 画面」

…手順2で表示したもの

(2) 部屋の間取り図や、導入設備の設置工事の図面等※…別途入手

#### ※ 独自フォーマットについて

設置工事の図面等がSIIフォーマットの枠に収まりきらない場合は、その資料に撮影する位置・方向、 及び設備の設置場所等が明示できるのであれば、必ずしもSIIフォーマットでの提出ではなく、独自 フォーマットとして作成した資料を撮影位置図面として提出しても構いません。 その場合は、提出する資料に、「既存設備写真撮影位置図面」である旨、及び次ページに示す。 ~ e までの情報を必ず記入して、提出してください。

#### なお、<u>「既存設備写真 撮影位置図面」は「建物・フロア」毎に作成</u>してください。

複数の既存設備を更新する場合で、各既存設備の設置場所(建物・フロア)が分かれている場合は、それぞれの設置場所毎に図面を作成してください。完成後は、図面に記載した全ての設備の合計台数が、「設備写真提出 画面」に 表示された台数と一致していることを必ず確認してください。

#### <「既存設備写真 撮影位置図面」のフォーマットの使用方法>

- A:「既存設備写真 撮影位置図面」のフォーマット(Excel形式)を開くと、1シート目として「例\_撮影位置図面」 シートが表示されますので、参考にしてください(下図A)。
- B:実際に図面を作成する際は、2シート目「フォーマット\_撮影位置図面」シートを使用してください(下図B)。

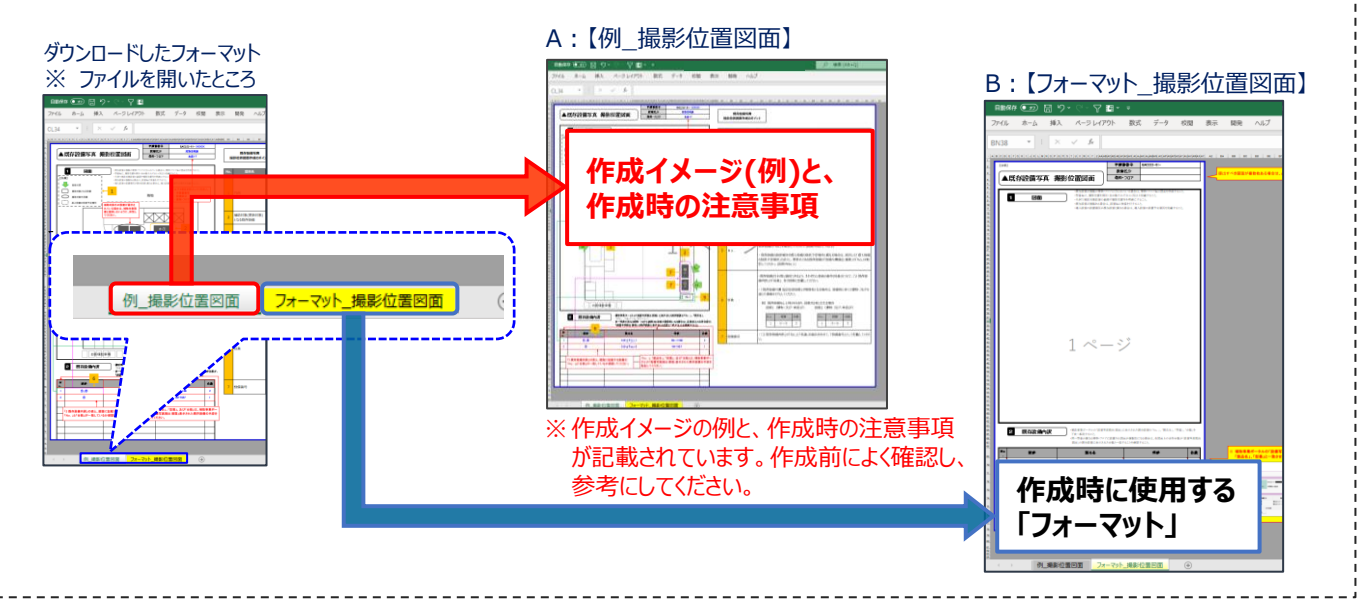

#### <「設備写真提出 画面」と、「既存設備写真 撮影位置図面」との関係>

※以下に示す各項目(アルファベット)の詳細は、次項 <「既存設備写真 撮影位置図面」の作成方法>を 参照してください。

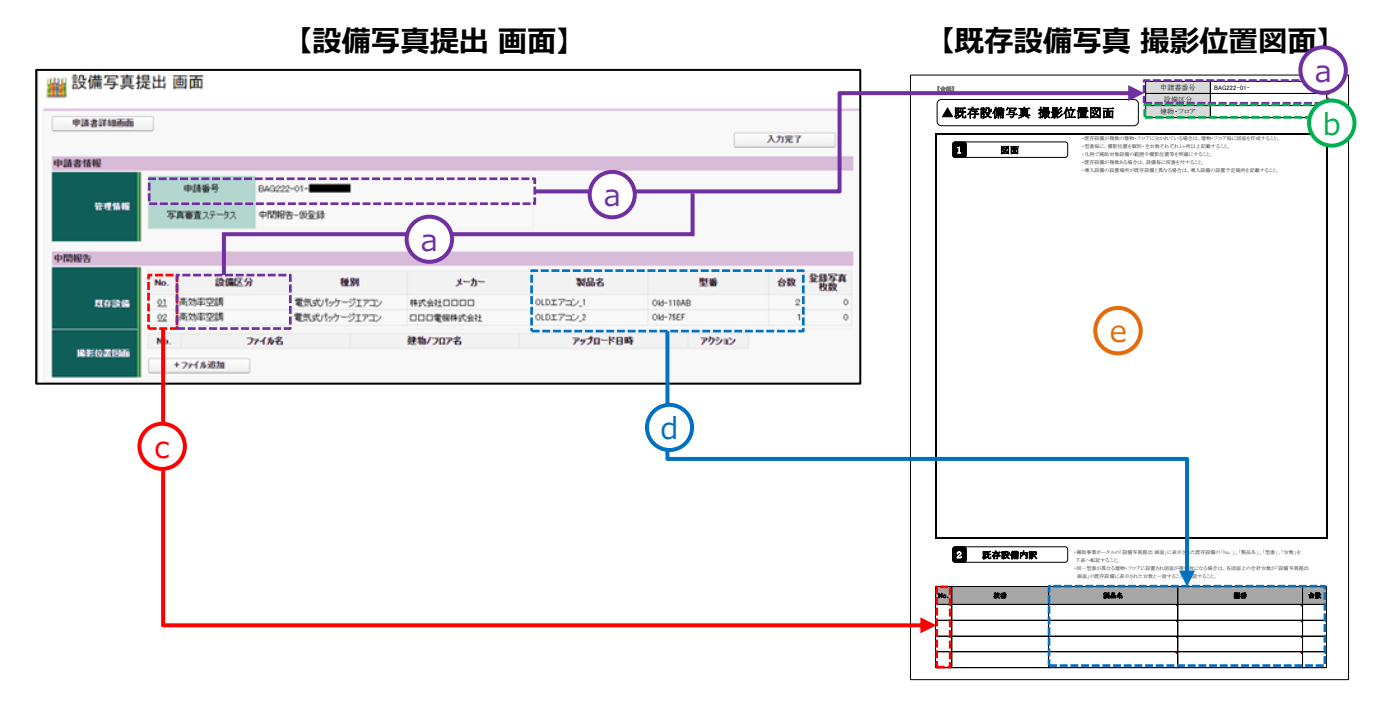

<「既存設備写真 撮影位置図面」の作成方法>

- ① 「設備写真提出 画面」から、以下の内容を転記してください。( (a))
  - •申請書番号 (BAG222-01-〇〇〇〇〇)
  - ・設備区分 (プルダウンから選択)
- ② 既存設備が設置されている「建物・フロア」を、図面右上の「建物・フロア」に入力してください。( (b))

以下の場合は、<u>それぞれの設置場所について「建物・フロア」毎に、「既存設備写真 撮影位置図面」を作成</u> してください。

- ・ 同じ「No.」の製品(型番)であっても設置場所(建物・フロア)が異なる場合
- ・既存設備の設置場所と、導入設備の設置予定場所の建物・フロアが分かれている場合
- ③「既存設備写真 撮影位置図面」の下欄「2 既存設備内訳」に、以下の内容を転記してください。
  - ・No. ( C) ・製品名、型番、台数 ( d)
  - ※ ポータルに登録していない設備、及び建物・フロアが異なる設備の「製品名、型番、台数( d) )」は、転記しないでください。
  - ※同じ「No.」の製品(型番)が複数あり、それぞれ設置場所(建物・フロア)が異なる場合は、上記②で用意した「建物・フロア」毎のフォーマットに、それぞれの場所に設置されている製品(型番)の情報を転記してください。

- ④ フォーマットに、既存設備の設置場所、その他目印となる柱や窓等、周辺のレイアウト図を描き込んで ください。(\_\_\_\_)
  - ・別途入手した設置工事の図面等を参照しながら、既存設備の設置場所を示す図を作成してください。
  - ・既存設備を図示する際は、具体的な設置場所がわかるように設備周辺のレイアウト(部屋間の仕切りや柱・ 窓等)も明示してください。
  - ・既存設備と導入設備の設置場所が異なる場合は、導入設備の設置予定場所を図示してください。
  - 複数の「No.」の製品(型番)が含まれる場合や、補助対象外の設備を目印として示す場合等は、各「No.」 で示される製品(型番)の範囲がわかるよう、枠線等を用いて明示してください。
  - ・同じ「No.」の製品(型番)であっても設置場所(建物・フロア)が異なる場合は、前ページ②、③で用意したそれぞれの建物・フロアを表すフォーマットを使用して、図面を作成してください。
- ⑤ 撮影する位置・方向を決定し、「図面」に図示してください。((e))

上記⑤の「図面」への図示については、次ページ以降の【既存設備写真 撮影位置図面】(イメージ)も参照して ください。

【既存設備写真 撮影位置図面】(イメージ)

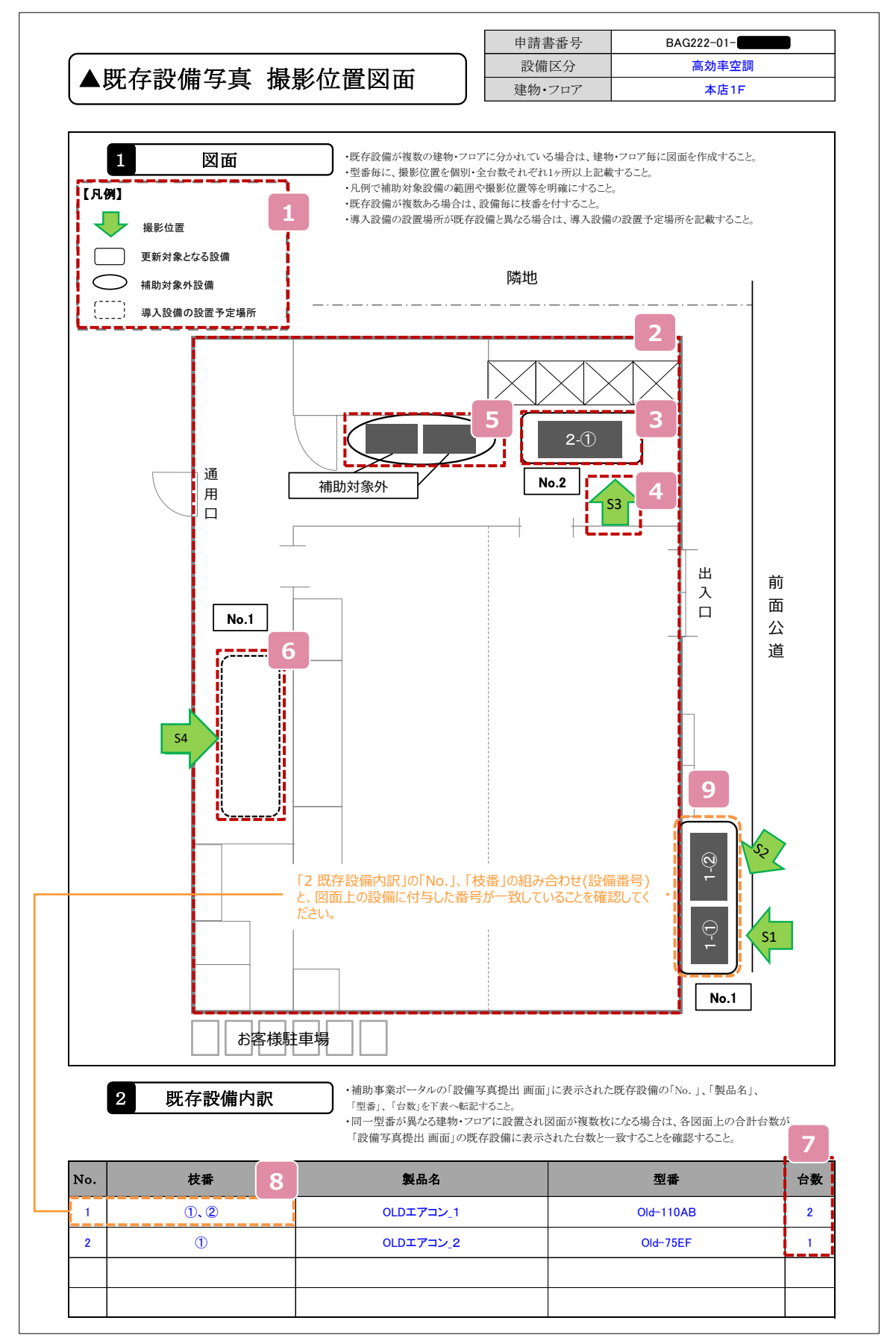

| No. | 概要                                                                                                    |
|-----|----------------------------------------------------------------------------------------------------|
| 1   | 凡例を記載してください。                                                                                                    |
| 2   | 設置場所の全容がわかるよう、部屋の間取り図や設置工事の図面を参考に、部屋間の仕切りや柱・窓等<br>を描き入れたレイアウト図を作成してください。<br>※ 事業所内での位置関係が不明確な場合は、別途構内図等を追加し、補足してください。                                                                                                    |
| 3   | 更新対象となる既存設備、及びその設置場所を図示してください。<br>※ 必要に応じて、建物周辺の具体的情報・目標物、方位等を図面に記載してください。<br>例) 通用口、出入口、お客様駐車場、前面公道等                                                                                                    |
| 4   | 写真を撮影する位置・方向を矢印で図示してください。また、各矢印を「撮影位置」として文字で示すため<br>に名前を付けてください(例では「S3」)。                                                                                                    |
| 5   | 補助対象外の設備が図示されている場合は、更新対象となる設備と混同しないように、区別して示して<br>ください。                                                                                                    |
| 6   | <u>導入設備の設置予定場所を図示してください。</u><br>※ 既存設備と導入設備の設置場所が異なる場合のみ図示してください(P.22も併せて参照してください)。                                                                                                    |
| 7   | 図面に描き入れた設備の台数の合計が、「2 既存設備内訳」の「台数」の数字と一致するように作成して<br>ください。<br>※ 既存設備が設置されている建物・フロアが複数ある場合は、それぞれの設置場所について図面を作成し、<br>それらに描き入れた設備の合計数が「設備写真提出 画面」に表示された製品(型番)毎の「台数」と一<br>致することを確認してください。<br>※ 図面が複数枚となる場合は、各図面の余白にページ番号(1/3等)をオブジェクト等で追記してください。                                                                                                    |
| 8   | <ul> <li>各設備を識別するために、それぞれに独自の番号(枝番)を付けて、「枝番」欄に記載してください。</li> <li>「2 既存設備内訳」の「No.」、「枝番」の組み合わせ(設備番号)と、図面上の設備に付与した番号が一致していることを確認してください。</li> <li>※ 同じ製品(型番)が複数台ある場合は、それぞれに独自の番号(枝番)を記載してください。</li> <li>※ なお、図面が複数枚になった場合は、各設備に付する<u>番号(枝番)が重複しないよう、全ての建物・フロアを通じた連番(通し番号)を付与してください。</u></li> <li>(例)設備番号</li> <li>No. 枝番</li> <li>1 - 2</li> <li>設備番号</li> </ul> |
| 9   | 図示した「更新対象となる既存設備」が、「2 既存設備内訳」のどの設備にあたるのかを、「2 既存設備内<br>訳」の「No.」、及び「枝番」で示してください。<br>「2 既存設備内訳」の「No.」、「枝番」の組み合わせ(設備番号)と、図面上の設備に付与した番号が一致<br>していることを確認してください。                                                                                                    |

#### 手順4「既存設備写真 撮影位置図面」に沿って、写真を撮影する

手順3で作成した「既存設備写真撮影位置図面」の撮影位置・方向と一致するよう、写真を撮影します。 下表は撮影時の注意事項です。次ページ以降の撮影例と併せてよく確認し、写真を撮影してください。

・既存設備は、撤去後は撮影できなくなるため、必要な写真の撮影漏れがないようご注意ください。

- 撮影過程において図面に記載した撮影位置・方向に変更が生じた場合は、変更後の正しい位置から
- 写真を撮影するとともに、忘れずに撮影位置図面も更新してください。 ・撮影後は、撮影位置図面と写真の両者の整合性を必ず確認してください。
- ・電子小黒板等を使用した写真撮影は認められません。交付決定通知書番号の写し込みが電子小 黒板等、電子データによるものであると判明した場合、写真の再撮影、再提出を求める場合があります。

#### 【全ての写真撮影時に共通の撮影条件、注意事項等】

|   |                   | 注意事項(全写真共通)                                                                                                    |
|---|-------------------|----------------------------------------------------------------------------------------------------|
| A | 設<br>※<br>※       | <b>苚が<mark>稼働していることがわかる状態で撮影してください。</mark><br/>照明器具の場合は、点灯した状態で撮影してください。<br/>その他の設備は、稼働していることを示す運転ランプや指示計等をそれぞれ撮影してください。<br/>設備が稼働している状態で撮影できない場合は、SIIに連絡してください。</b>       |
| В | 撮<br>※            | <b>影方法や解像度を調整し、設備の全体像がはっきりと確認できるように撮影してください。</b><br>ぼやけている、端が切れている等、設備及び交付決定通知書番号に不鮮明な部分がある場合は、写真の再提出を求めること<br>があります。                                                      |
| С | 必                 | ず、カラー写真で提出してください(モノクロ写真での提出は不可)。                                                                                                    |
| D | 更<br>て<br>し<br>後、 | 新対象となる既存設備本体(業務用エアコン、及び冷凍冷蔵設備においては、圧縮機が組み込まれ<br>いる設備ユニット)の全体像を製品(型番)毎に1枚以上撮影し、ポータルに写真のデータを取り込んだ<br>. ポータル上で撮影対象となった既存設備を囲んでください。                                           |
| E | <b>目</b>  <br>※   | <b>印を入れて、設備の設置場所が明確になるように撮影してください。</b><br>既存設備や導入設備の設置予定場所が判別できるよう、 <u>目印となるような周囲の固定物(柱、梁、窓等、設備の撤去工事前</u><br>後で位置が変化しないもの)も含めて撮影してください。                                    |
|   | 交                 | <mark>寸決定通知書番号</mark> をA3用紙等に印刷(又は手書きも可)し、設備と共に撮影してください。                                                                                                    |
|   | 1                 | <mark>交付決定通知書番号</mark> は、「SII」から始まり「-A」で終わる番号です(「BAG」から始まる申請書番号ではあり<br>ません)。ポータルより確認してください。                                                                                |
| F | 2                 | 交付決定通知書番号は、人物が番号を記載した紙を持つだけでなく、看板等による掲示でも構いません。<br>※ 電子小黒板等の使用や、写真への加工により交付決定通知書番号を合成、追加する等は認められません。                                                                       |
|   | 3                 | 人物、看板等や用紙が既存設備に被ったり(設備の全体像が見えない状態)、また、 <u>交付決定通知書番号の文</u><br>字列が小さくなったり不鮮明になったりしないよう、撮影方法や解像度を調整してください。<br>※ 写真上で交付決定通知書番号が明確に読み取れない場合は、設備が鮮明でも再提出を求めることがあります。ご注意く<br>ださい。 |
| G | 複調                | 数の設備、又は補助対象外設備が写り込む場合は、ポータルに写真のデータを取り込んだ後、ポータ<br>とで <u>どの設備が撮影対象となるのか囲んでください。</u>                                                                                          |

※ 次ページ以降の撮影例に記載されているアルファベットD~Gに関する注意事項の内容は、上記「全ての写真撮影時 に共通の撮影条件、注意事項等」を参照してください。

#### 既存設備写真の撮影例(1/4)

#### 既存設備写真(個別写真/全台数写真)全体の注意事項

#### 【個別写真の撮影について】

「設備写真提出 画面」に表示された設備を特定するため、全ての既存設備の本体(※)を<u>製品(型番)毎に1枚以</u> 上撮影し、ポータルに写真のデータを取り込んだ後、ポータル上で囲んでください(P.31参照)。

例えば、既存設備が10台あっても、全て同じ製品(型番)であれば撮影する個別写真は1台分で構いません。 ※業務用エアコン、及び冷凍冷蔵設備においては、圧縮機が組み込まれている設備ユニットの全体像を製品(型 番)毎に1枚以上撮影してください。

【全台数写真の撮影について】 ※既存設備が1台しかない場合は、全台数写真は提出不要です。 「設備写真提出 画面」に表示された全ての製品(全台数分)について、設置状態が確認できる写真を撮影し、 ポータルに写真のデータを取り込んだ後、ポータル上で囲んでください(P.31参照)。

- ・ 全設備が1枚の写真に収まらない場合は、複数台写るようにしたうえで、複数枚に分けて撮影しても構いません。
- 設置場所が複数に分かれている場合は、設置場所毎に撮影し、撮影漏れがないようにしてください。
- 撮影対象の既存設備それぞれが鮮明に写るように調整し、撮影してください。

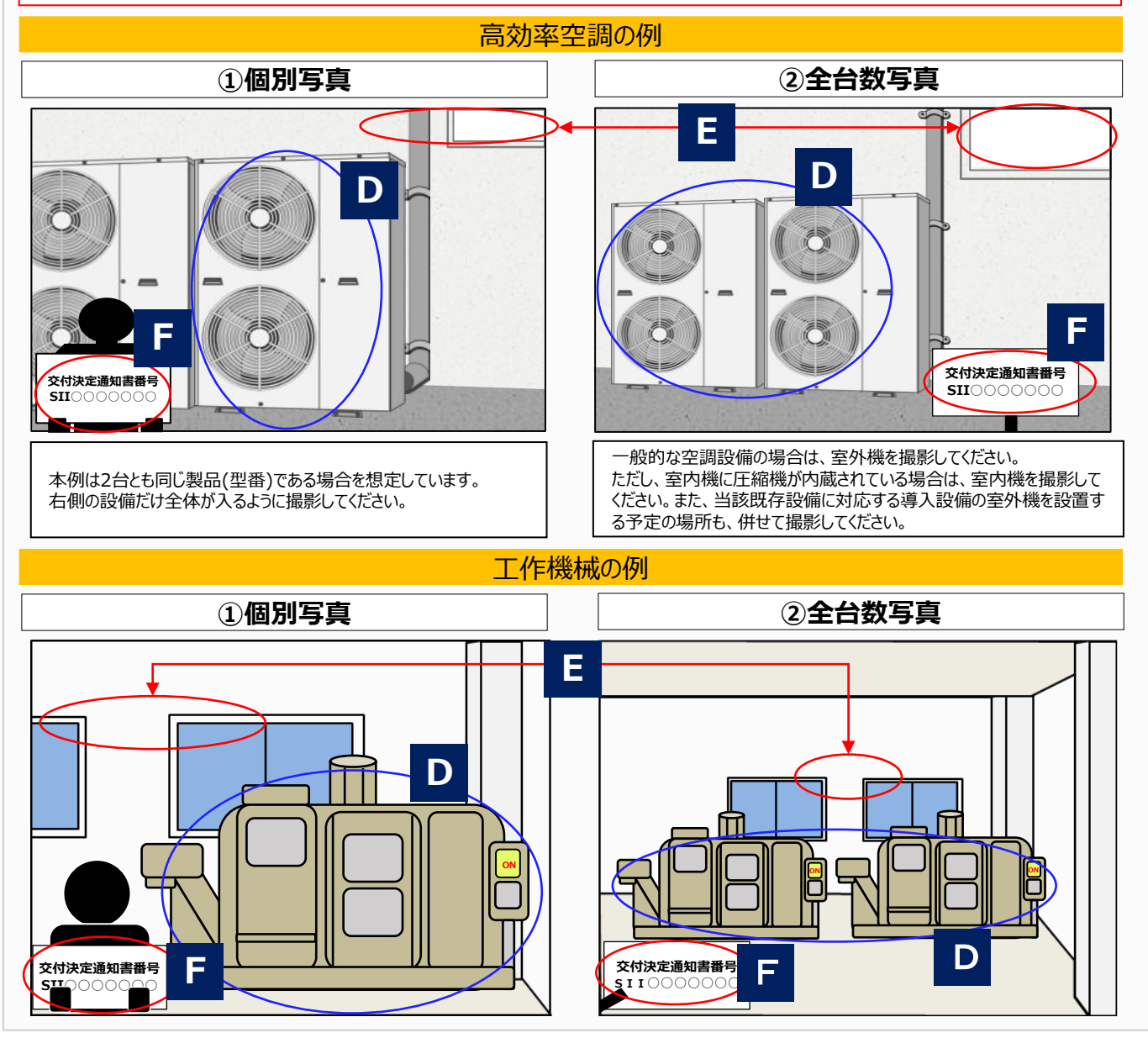

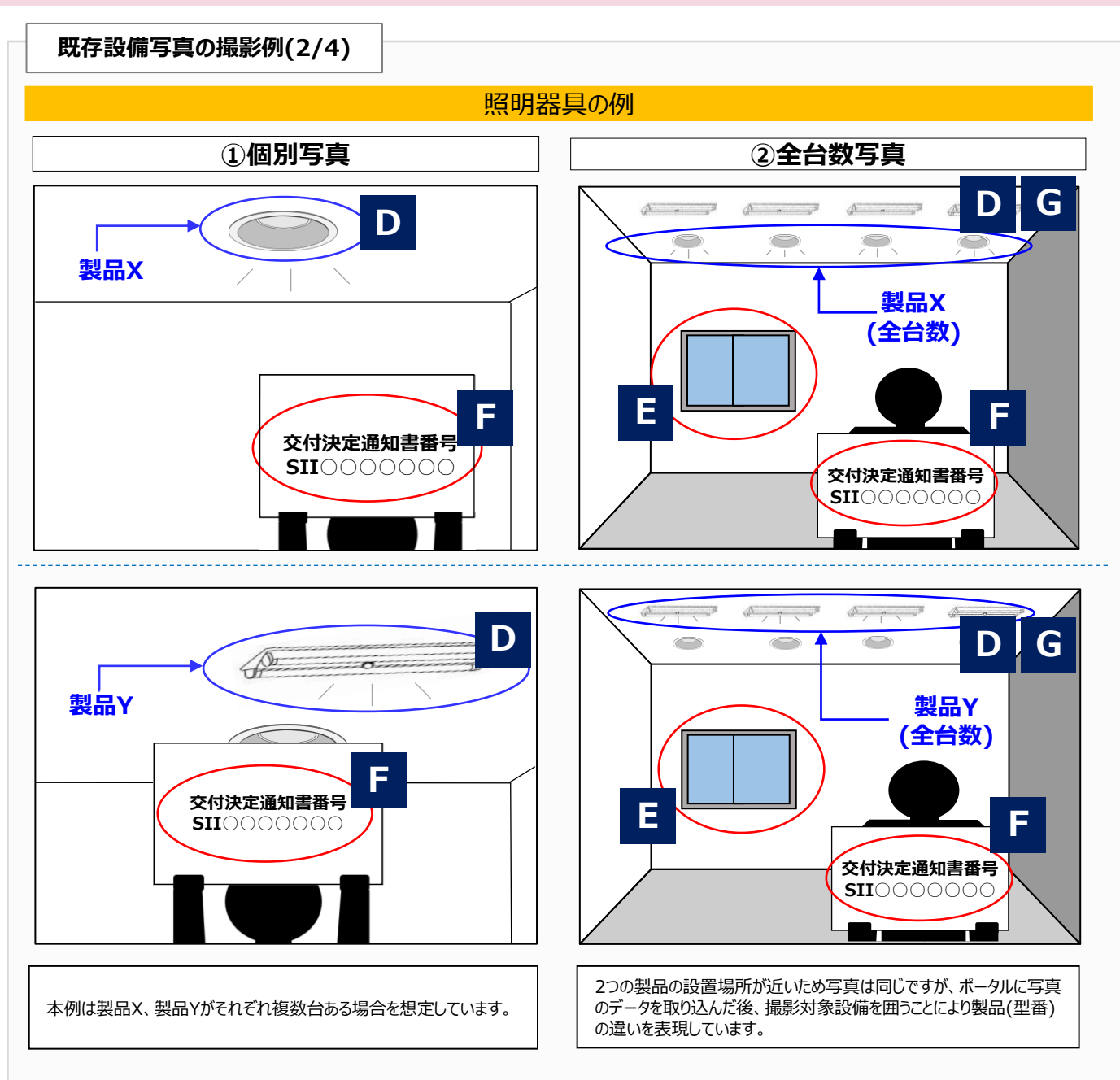

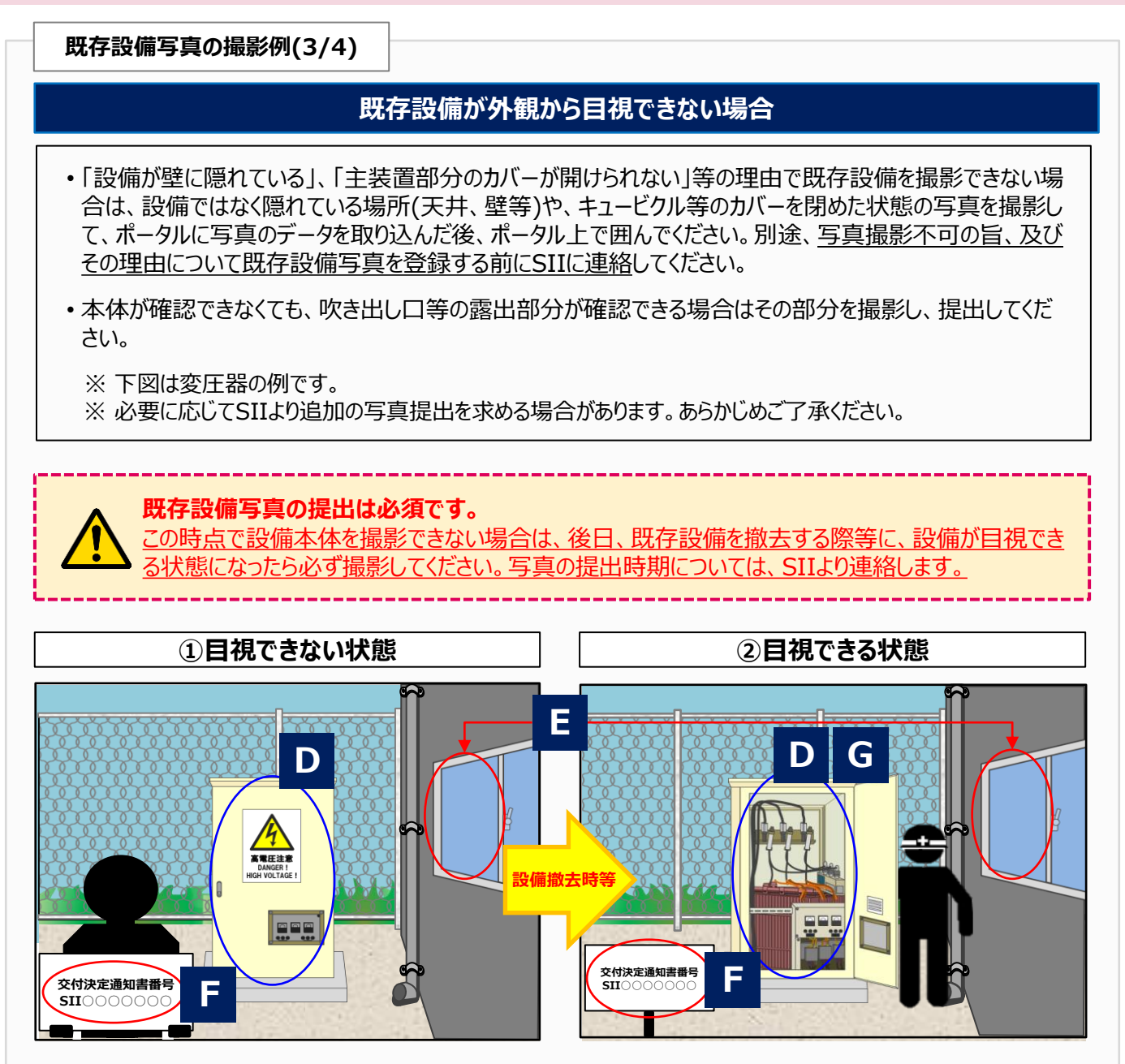

既存設備写真の撮影例(4/4)

#### 設備の全体像が1枚の写真に収まらない場合(個別写真/全台数写真)

撮影対象となる既存設備が1枚の写真に収まらない場合は、複数枚に分けて撮影してください。 個別写真撮影時に対象設備から離れて撮影しても、対象設備の写真が1枚で収まらない場合は、写真を 複数枚に分けて撮影してください。

• 写真を並べた際に、既存設備の全体像が確認でき、また、隣り合う写真だということが明確にわかるように 一部分を重ねて撮影してください。

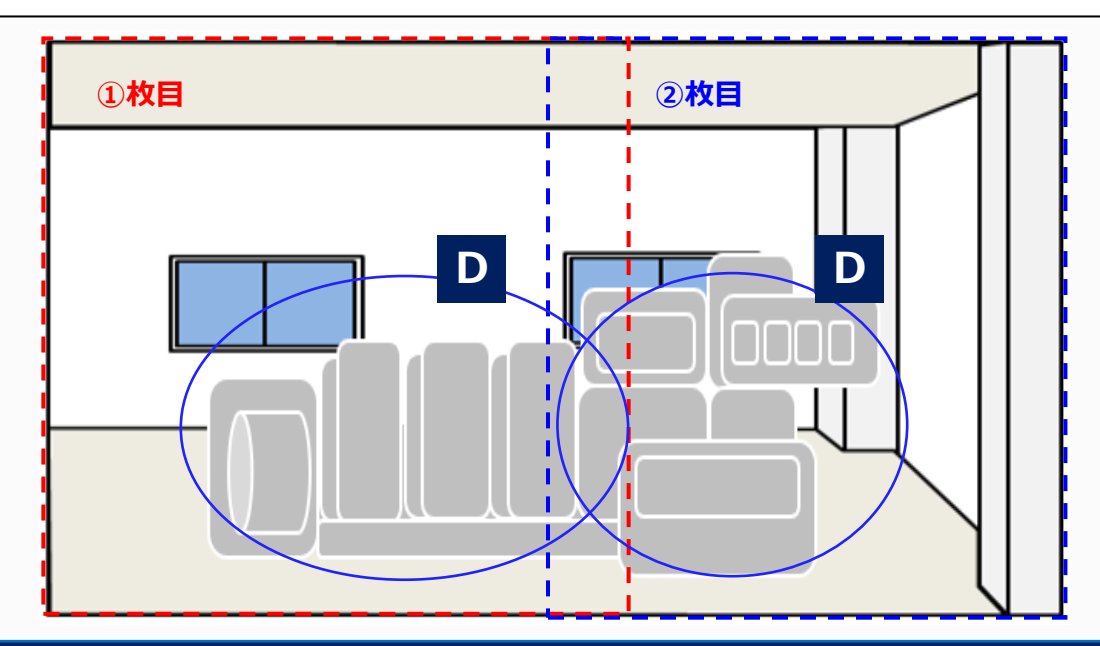

## 既存設備の設置場所が、複数に分かれている場合(全台数写真)

更新対象である既存設備が複数の場所に設置されている場合は、それぞれの設置場所で撮影し、ポータル に写真のデータを取り込んだ後、ポータル上で囲んでください。

 全既存設備の撮影が完了したら、写真に写っている既存設備の合計台数がポータルの「設備写真提出 画面」に表示された製品(型番)毎の「台数」と一致しているかを確認し、撮影漏れがないようにしてください。

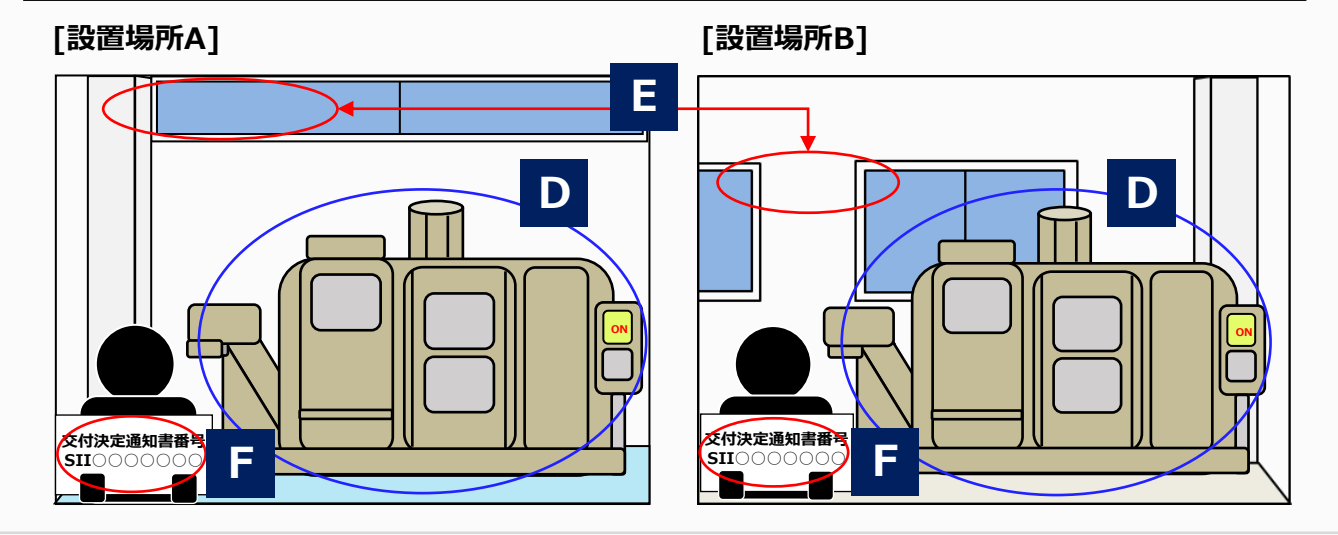

#### <既存設備の設置場所が、導入設備の設置予定場所と異なる場合について>

[導入設備の設置予定場所写真」は、既存設備の設置場所が、導入設備の設置予定場所と異なる場合のみ、 提出します。設置場所が同じ場合は、提出不要です。

- ・ <u>設置(予定)場所が「異なる場合」とは、既存設備を撮影した位置・方向からでは、導入設備写真が撮影</u>
   <u>できない場合等を指します(下図参照)。</u>
- 既存設備の写真撮影の際に導入設備の設置予定場所を撮影し、採択者向けWEBよりダウンロードした 「導入設備の設置予定場所写真 台紙」に写真のデータを取り込んだ後、ポータルで提出してください。
- ※ 導入設備の設置予定場所が判別できるよう、<u>目印となるような周囲の固定物(柱、梁、窓等、設備の設置工</u> <u>事前後で位置が変化しないもの)</u>も含めて撮影してください。
- ※ 既存設備の写真撮影と同様に、交付決定通知書番号(「SII」から始まり「-A」で終わる番号)をA3用紙等に 印刷(又は手書きも可)し、撮影してください。

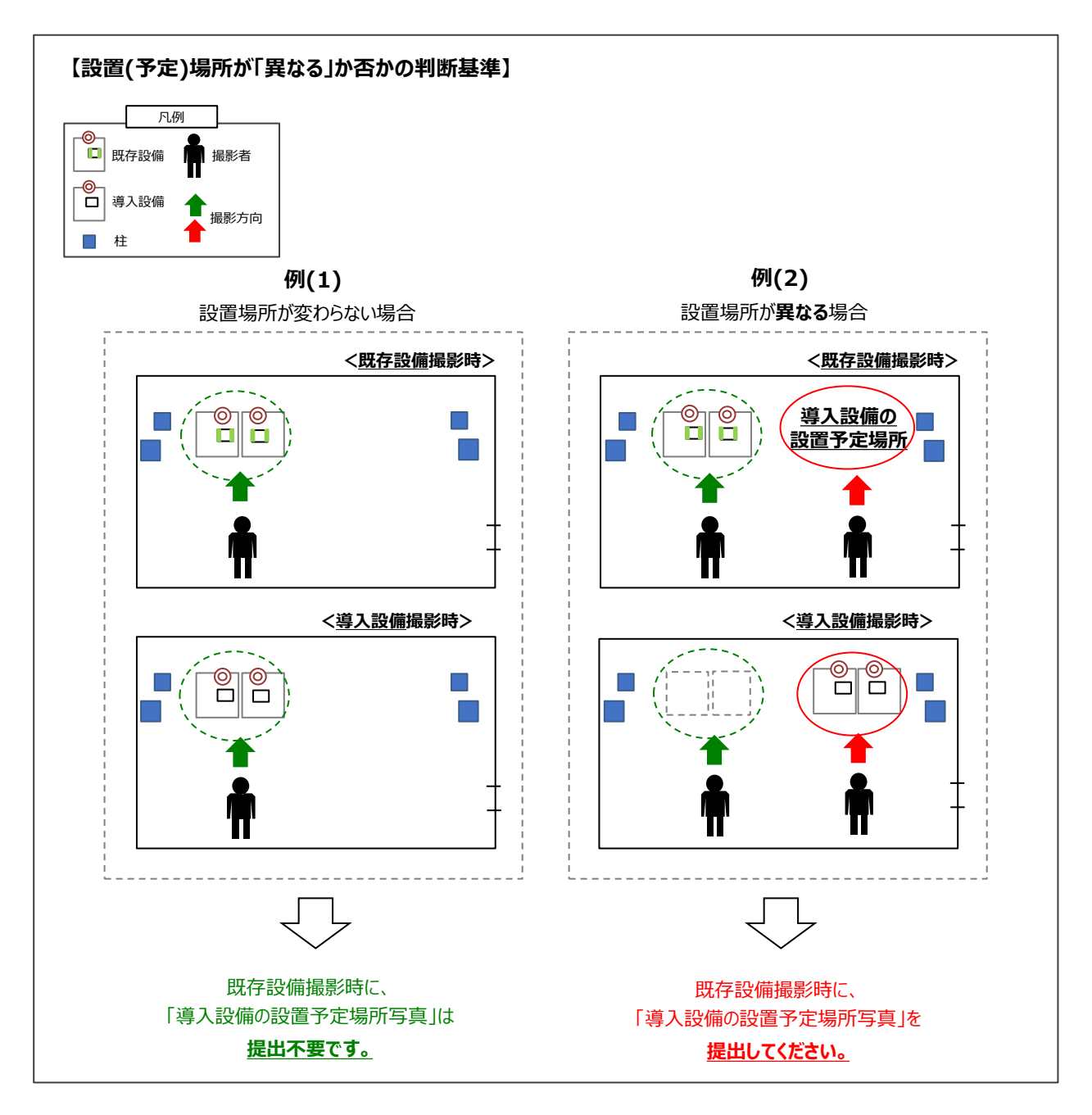

#### 導入設備の設置予定場所写真の撮影例、及び台紙の作成例

・提出すべき写真が複数枚ある場合は、この台紙を採択者向けWEBより必要枚数ダウンロードし、使用してください。

 ・ 台紙を複数枚ダウンロードした場合は、各台紙の余白にページ番号(1/3等)をふってください(オブジェクトで追記、又は手書きも可)。

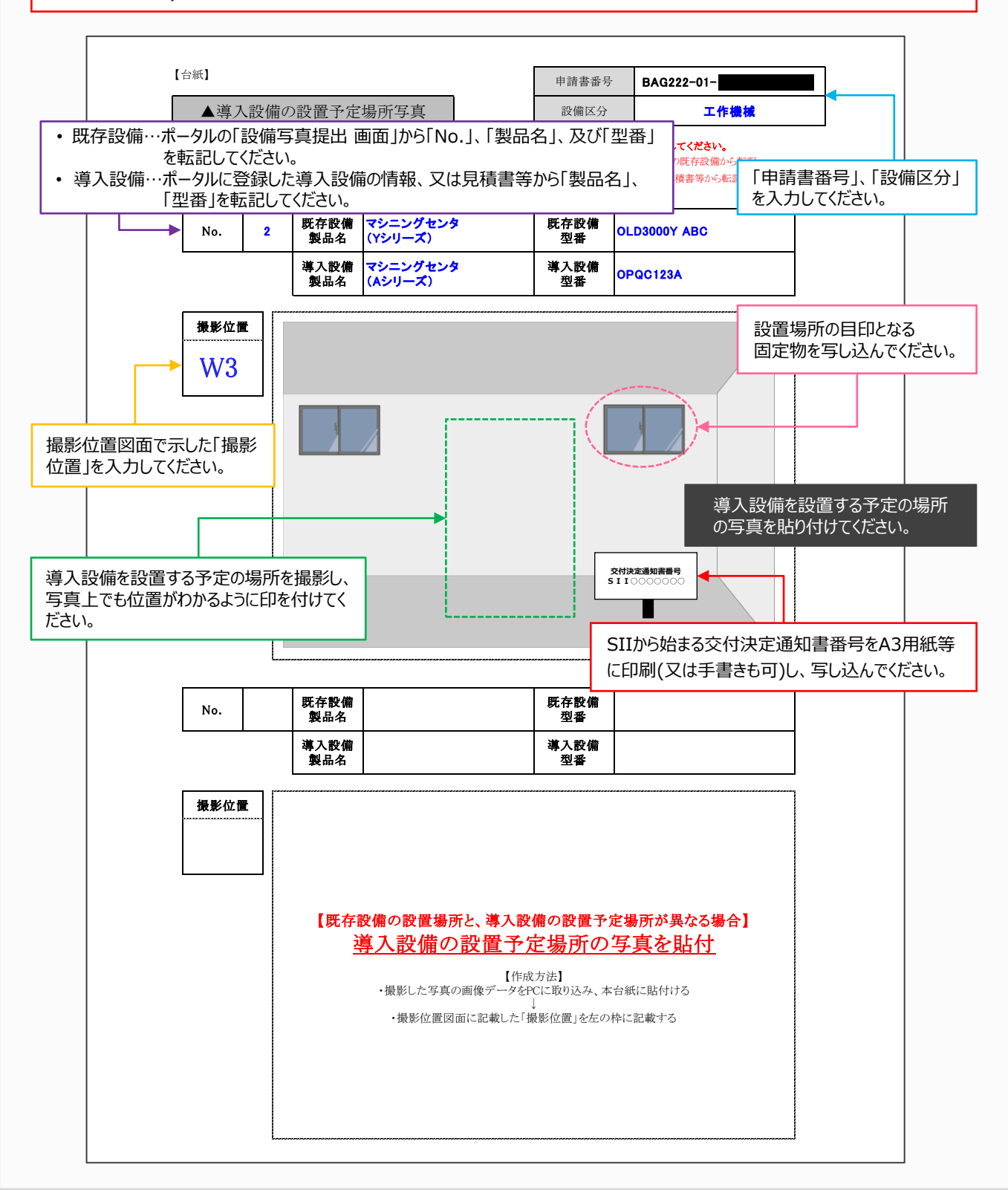

#### 手順5 ポータルにデータを取り込み、提出する

#### 提出の流れ

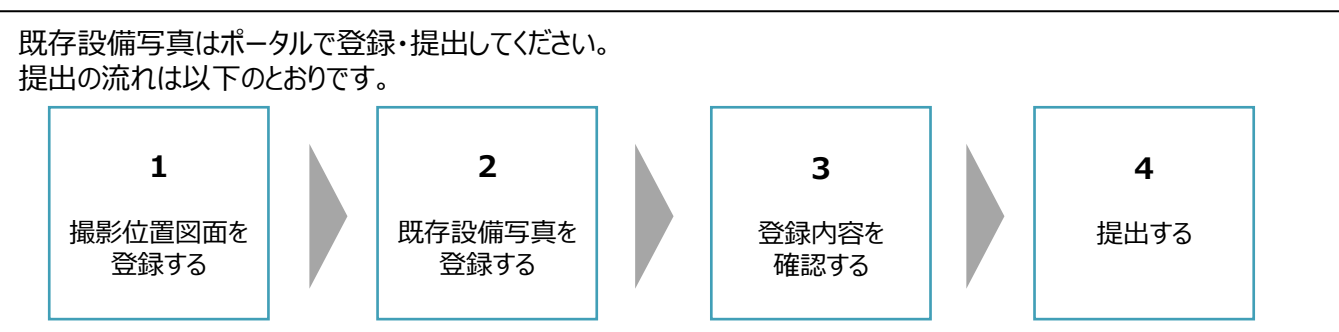

※既存設備写真は、撮影位置図面よりも先に登録することも可能です。

#### 1. 撮影位置図面を登録する

ポータルにログインし、撮影位置図面を登録します。

#### ① ポータル内の「申請書詳細 画面」を開き、[設備写真提出]ボタンをクリックします。

| ₩ 申請書詳細 画面                                              |
|---------------------------------------------------------|
| 追加事業者確認     ファイル添付     口座情報詳細     設備写真提出       c 指定設備情報 |
| 交付申請書類印刷                                                |
| 交付決定通知書                                                 |

#### ②「設備写真提出 画面」で撮影位置図面の[+ファイル追加]ボタンをクリックします。

| 🔡 設備写真携 | 出         | 画面       |        |            |     |           |           |           |       |      |            |
|---------|-----------|----------|--------|------------|-----|-----------|-----------|-----------|-------|------|------------|
| 申請書詳細画面 |           |          |        |            |     |           |           |           |       | 入力完了 |            |
| 申請書情報   |           |          |        |            |     |           |           |           |       |      |            |
|         |           | 申請番号     | BAG222 | 2-01-      |     |           |           |           |       |      |            |
| 管理情報    | 写         | 真審査ステータス | 中間報行   | 告-仮登録      |     |           |           |           |       |      |            |
| 中間報告    |           |          |        |            |     |           |           |           |       |      |            |
|         | No.       | 設備区分     |        | 種別         |     | メーカー      | 製品名       |           | 型番    | 台数   | 登録写真<br>枚数 |
| 既存設備    | <u>01</u> | 高効率空調    |        | 電気式パッケージエア | עבק | 株式会社口口口口  | 0LDエアコン_1 | Old-110AB | 3     | 2    | 0          |
|         | <u>02</u> | 高効率空調    |        | 電気式パッケージエア | עבי | □□□電機株式会社 | OLDエアコン_2 | Old-75EF  |       | 1    | 0          |
|         | No.       | 7        | アイル名   |            |     | 建物/フロア名   | アップロード日日  | 寺         | アクション |      |            |
| 撮影位置図面  |           | + ファイル追加 |        |            |     |           |           |           |       |      |            |

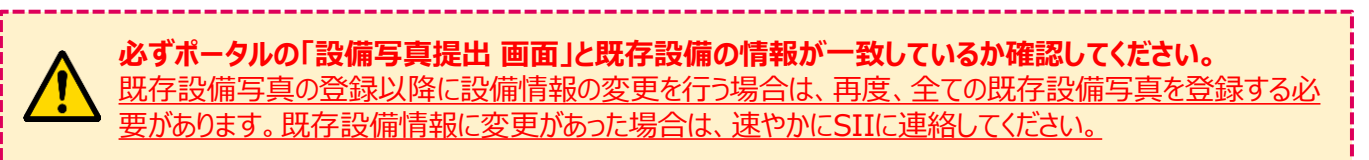

③ 「撮影位置図面詳細画面」で[ファイルを選択]ボタンをクリックし、アップロードするファイルを該当のフォルダ から選択します。

#### PDF形式のファイルのみアップロードすることができます(10MBまで)。

※「既存設備写真 撮影位置図面」のSIIフォーマットはExcel形式(.xlsx)ですが、アップロードする際は PDF形式(.pdf)に変更し提出してください。他の拡張子(xlsx、jpg、png等)は対応しておりません。 独自フォーマットの場合も同様です。

| r            |                  | ファイルを聞く       |                                                    |                | >                            |
|--------------|------------------|---------------|----------------------------------------------------|----------------|------------------------------|
|              |                  | ← → ~ ↑ ■ >   | PC > デスクトップ                                        | ~ õ            | 、 デスクトップの検索                  |
|              | -                | 整理 ▼ 新しいフォル   | 19-                                                |                | III • 🔟 🔞                    |
| 撮影位直図面詳細画    | ۵.               | * 7           | 名前                                                 | <u>^</u>       | 更新日時                         |
| * は入力必須項目です。 |                  |               | <ul> <li>              · · · · · · · · ·</li></ul> |                | 3                            |
| No.          |                  | ₩ ビク:<br>₩ PC | *                                                  |                |                              |
| ファイル*        | ファイルを選択 遅沢されていませ | 🥏 ネットワーク      |                                                    |                |                              |
|              |                  |               | <                                                  |                |                              |
| 建物/フロア名*     |                  | 7             | アイル名( <u>N</u> ):                                  | >-><br>≫-N/D - | すべてのファイル )〜<br>開く(Q) 🗣 キャンセル |
|              | L                |               |                                                    |                |                              |
|              | /9 =====         | 867           |                                                    |                |                              |
|              | 1*1              | 900<br>100    |                                                    |                |                              |
|              |                  |               |                                                    |                |                              |

P.26の④に続きます。

#### Excel形式をPDF形式に変更する方法

- ① [ファイル]タブの[名前を付けて保存]を選択します。
- [名前を付けて保存]ー「ファイルの種類」のプルダウンリストで「PDF(\*.pdf)」を選択します。
- ③ [保存]ボタンをクリックします。

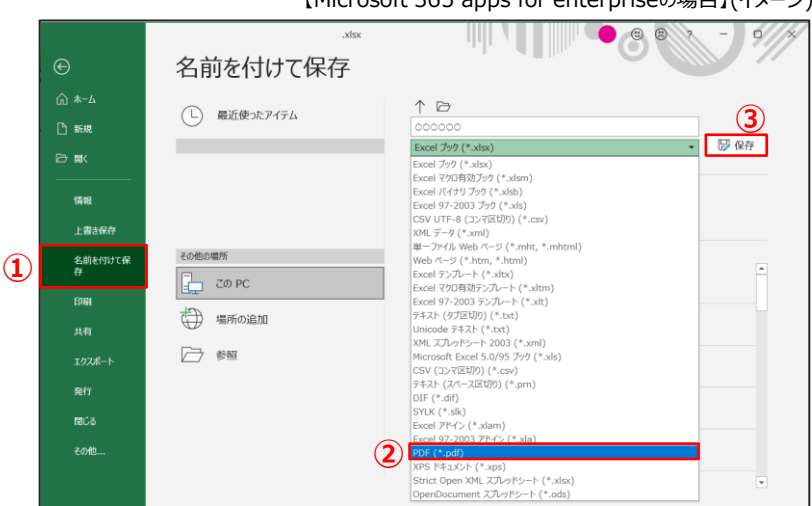

【Microsoft 365 apps for enterpriseの場合】(イメージ)

④ 撮影位置図面(PDF形式)がアップロードされているか確認してください。

| 撮影位置図面詳細画    | 面                   |
|--------------|---------------------|
| ★ は入力必須項目です。 |                     |
| No.          |                     |
| ファイル・        | ファイルを選択 撮影位置図面1.pdf |
| 建物/フロア名•     |                     |
|              | 保存 閉じる              |

⑤ 撮影位置図面に記載した建物・フロアを「建物/フロア名」に入力してください。

| 撮影位置図面詳細画   | 面                   |
|-------------|---------------------|
| ★は入力必須項目です。 |                     |
| No.         |                     |
| ファイル*       | ファイルを選択 撮影位置図面1.pdf |
| 建物/フロア名*    | 本店1F                |
|             | 保存 閉じる              |

#### ⑥ 内容を確認し、[保存]ボタンをクリックします。撮影位置図面の登録は完了です。

撮影位置図面を複数登録する場合は、P.24②以降の作業を繰り返してください。

#### 登録ファイルを確認する方法

登録したファイルを確認する場合は、撮影位置図面の[No.]ボタンをクリックしてください。

|       | No.       | ファイル名       | 建物/フロア名 | アップロード日時            | アクション        |
|-------|-----------|-------------|---------|---------------------|--------------|
| 影位置凤面 | <u>01</u> | 撮影位置図面1.pdf | 本店1F    | 2023/07/12 10:20:30 | <u>詳細 削除</u> |
|       | +         | ファイル追加      |         |                     |              |

既存設備写真の撮影、及び提出書類の作成

## 1-6 写真の登録・提出

#### 登録ファイルの削除・変更方法

登録した撮影位置図面を削除・変更する場合は、以下の操作を行ってください。

#### 登録ファイルの削除方法について

 登録したファイルを削除する場合は、撮影位置図面の右端にあるアクションの[削除]ボタンをクリックして ください。

|        | No.     | ファイル名   | 建物/フロア名 | アップロード日時            | アクション |
|--------|---------|---------|---------|---------------------|-------|
| 撮影位置図面 | 01 撮影位置 | 图面1.pdf | 本店1F    | 2023/07/12 10:20:30 | 詳細 削除 |
|        | +ファイル追  | DC      |         |                     |       |

#### 登録ファイルの変更方法について

① 登録したファイルを変更する場合は、撮影位置図面のアクションの[詳細]ボタンをクリックしてください。

|        | No.         | ファイル名      | 建物/フロア名  | アップロード日時            | アクション |
|--------|-------------|------------|----------|---------------------|-------|
| 撮影位置図面 | <u>01</u> 援 | 影位置図面1.pdf | 本店1F     | 2023/07/12 10:20:30 | 詳細削除  |
| 撮影位置図面 | +7          | 小追加        | 174 L 11 | 2020/07/12/10/20/00 |       |

- ②「撮影位置図面詳細画面」で [ファイルを選択]ボタンをクリックし、アップロードするファイルを該当のフォルダから選択します。内容を確認し、[保存]ボタンをクリックしてください。
  - ※「建物/フロア名」を変更する場合は、同手順で「撮影位置図面詳細画面」を表示させ、「建物/フロア名」の項目 を変更し、[保存]ボタンをクリックしてください。

| - |             |                     |
|---|-------------|---------------------|
|   | 撮影位置図面詳細画   | 面                   |
|   | ▶は入力必須項目です。 |                     |
|   | No.         |                     |
|   | ファイル・       | ファイルを選択 撮影位置図面1.pdf |
|   | 建物/フロア名*    | 本店1F                |
|   |             | 保存 閉じる              |

#### 2. 既存設備写真を登録する

アップロードした撮影位置図面の設備情報を紐づけます。

#### ①「設備写真提出 画面」で登録する設備の「No.」をクリックします。

| <b>甲油者許緬側肌</b> |                                                  |                        |                                  |                                                                 |                                          |                                              |                     |                   |
|----------------|--------------------------------------------------|------------------------|----------------------------------|-----------------------------------------------------------------|------------------------------------------|----------------------------------------------|---------------------|-------------------|
|                |                                                  |                        |                                  |                                                                 |                                          |                                              | 入力完了                | •                 |
| 青書情報           |                                                  |                        |                                  |                                                                 |                                          |                                              |                     |                   |
|                | 申請番号                                             | BAG                    | 6222-01-                         |                                                                 |                                          |                                              |                     |                   |
| 管理情報           | 写真審査ステー                                          | ータス 中間                 | ]報告-仮登録                          |                                                                 |                                          |                                              |                     |                   |
|                |                                                  |                        |                                  |                                                                 |                                          |                                              |                     |                   |
|                |                                                  |                        |                                  |                                                                 |                                          |                                              |                     |                   |
| 間報告            |                                                  |                        |                                  |                                                                 |                                          |                                              |                     |                   |
| 間報告            | No.                                              | 設備区分                   | 種別                               | メーカー                                                            | 製品名                                      | 型番                                           | 台数                  | 登錄写               |
| 間報告<br>既存設備    | No. 言<br>01 高効率空記                                | 設備区分                   | 種別                               | <b>メーカ</b> ー<br>ン 株式会社ロロロロ                                      | 製品名<br>OLDエアコン_1                         | 型番<br>Old-110AB                              | <b>台数</b><br>2      | <u>登</u> 錄写<br>枚数 |
| 問報告<br>既存設備    | No. 重<br>01 高効率空調<br>02 高効率空調                    | 費備区分<br>周<br>周         | 種別<br>電気式パッケージエアコ<br>電気式パッケージエアコ | メーカー           ク         株式会社ロロロロ           ク         ロロロ電機株式会社 | 製品名<br>OLDエアコン_1<br>OLDエアコン_2            | 型番<br>Old-110AB<br>Old-75EF                  | <b>台数</b><br>2<br>1 | <u>登</u> 錄写<br>枚数 |
| 問報告<br>既存讀備    | No.<br><u>01</u> 高効率空間<br><u>02</u> 高効率空間<br>No. | 役備区分<br>周<br>月<br>ファイル | 種別<br>電気式パッケージエアコ<br>電気式パッケージエアコ | メーカー<br>ン 株式会社ロロロロ<br>ン ロロロ電機株式会社<br>建物/フロア名                    | 製品名<br>OLDエアコン_1<br>OLDエアコン_2<br>アップロード日 | レンジェンジョン<br>Old-110AB<br>Old-75EF<br>時 アクション | <b>合数</b><br>2<br>1 | 登録写枚数             |

#### ②「設備写真一覧 画面」で[+写真追加]ボタンをクリックします。

| 設         | 備写真一覧                             | 画面     | i            |          |           |           |    |            |
|-----------|-----------------------------------|--------|--------------|----------|-----------|-----------|----|------------|
| 設備写       | 写真提出画面                            |        |              |          |           |           |    |            |
| ŧ         | 請書番号                              | BAG222 | 2-01-        |          |           |           |    |            |
| ļ         | 既存設備                              | 中間報    | 告-既存設備-01 ✔  |          |           |           |    |            |
| No.       | 設備区分                              | }      | 種別           | メーカー     | 製品名       | 型番        | 台数 | 写真登録<br>枚数 |
| <u>01</u> | 高効率空調                             |        | 電気式パッケージエアコン | 株式会社口口口口 | 0LDエアコン_1 | Old-110AB | 2  | 0          |
|           |                                   |        |              |          |           |           |    |            |
| +         | 写真追加                              |        |              |          |           |           |    |            |
| +         | <u>写真追加</u><br>すべて<br>1 / 1頁 指定頁移 | 助      |              |          |           |           |    |            |

③ 下図、及び表を参考に 11 ~ 4 を登録します。

| 設備写真詳細画     | 面                           |
|-------------|-----------------------------|
| ★は入力必須項目です。 |                             |
| 写真No.       |                             |
| ファイル*       | ファイルを選択         既存設備写真①.png |
| 写真種別*       | 2 個別写真 ~                    |
| 撮影位置▪       | 3 81                        |
| 設備番号*       | 4 1-@                       |
| (           | 保存 閉じる                      |

| No. | 項目名  | 概要                                                                                                    |
|-----|------|----------------------------------------------------------------------------------------------------|
| 1   | ファイル | [ファイルを選択]ボタンをクリックし、個別写真、もしくは全台数写真を登録してくだ<br>さい。<br>「設備写真提出 画面」の既存設備の「No.」「製品名」「型番」を確認し、選択し<br>た製品(型番)の写真をアップロードしてください(5MBまで)。<br>アップロードする写真の対応拡張子はJPEG、又はPNG形式です。<br>※ JPEGについては「.jpg」「.jpeg」、いずれもアップロード可能です。 |
| 2   | 写真種別 | 【個別写真/全台数写真】を選択してください。                                                                                                    |
| 8   | 撮影位置 | 「既存設備写真 撮影位置図面」に記載した写真の撮影位置を入力してくだ<br>さい。詳細については、P.15を参照してください。                                                                                                    |
| 4   | 設備番号 | 「既存設備写真 撮影位置図面」に記載した「2 既存設備内訳」の「No.」と<br>「枝番」の組み合わせ(設備番号)を入力してください(P.15~16参照)。<br>(例) 1 - 2<br>設備番号<br>※ 全台数写真を登録する場合は、全ての設備番号を入力してください。<br>(例) 1-①、1-②                                                       |

④ アップロードした写真を確認し、[画像編集]ボタンをクリックします。

| 情写真提出画面          |                                                                                                    |          |                                                                  |                                                                                   |                  |                     |
|------------------|----------------------------------------------------------------------------------------------------|----------|------------------------------------------------------------------|-----------------------------------------------------------------------------------|------------------|---------------------|
| 申請書番号 BAG22      | 2-01-                                                                                                    |          |                                                                  |                                                                                   |                  |                     |
| 既存設備             | 告-既存設備-01 🖌                                                                                                    |          |                                                                  |                                                                                   |                  |                     |
| 設備区分             | 種別                                                                                                    | メーカー     | 製品名                                                              | 型番                                                                                | 台数               | 写 <u>真登</u> 録<br>枚数 |
| 高効率空調            | 電気式パッケージエアコン                                                                                                    | 株式会社口口口口 | OLDI7321                                                         | Old-110AB                                                                         | 2                | 1                   |
| 写真001 個別写真       |                                                                                                    |          |                                                                  |                                                                                   |                  |                     |
| 写真001 個別写真       | 1-2                                                                                                    |          | 撮影位置<br>設備番号                                                     | 51<br>1-@                                                                         |                  |                     |
| <b>写真の1 個別写真</b> | 1-2<br>していたいです。<br>は<br>1<br>1<br>1<br>2<br>1<br>2<br>1<br>1<br>2<br>1<br>1<br>1<br>1<br>1<br>1<br>1<br>1<br>1<br>1<br>1<br>1<br>1 |          | <sup>乗影位置</sup><br>設備番号<br>「既存設備<br>の「No.」と<br>「設備番号<br>(例) No.」 | s1<br>1-∞<br>「 す 写 真 撮 影 位 置 昭<br>「 枝 番」を組 み 合 れ<br>よ) を記 載 し て く だ さ の し て く だ さ | 図面」<br>Dせて<br>い。 |                     |

※ 上記の例は、「個別写真」の作成例です。既存設備が複数台ある場合、既存設備の製品(型番)毎の台数と 設置状況がわかるように、個別写真とは別に全台数写真を撮影し、P.29の 2 で「全台数写真」を選択のう え、アップロードしてください。

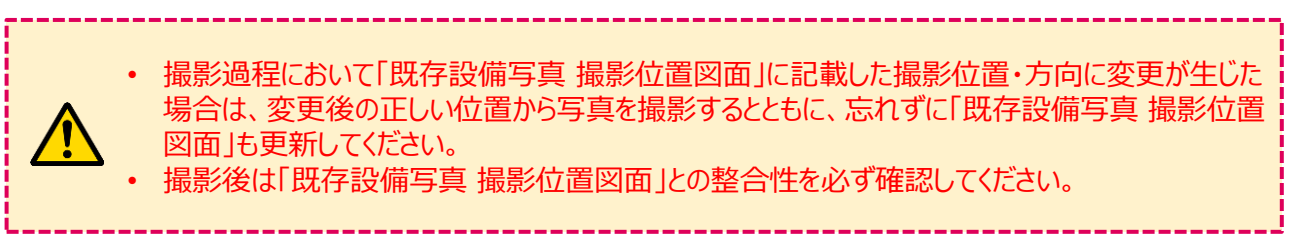

⑤ P.31~32を参照しながら、必要な情報を描き込んでください。

#### オブジェクトを使用して編集する方法

① 「設備写真一覧 画面」の[画像編集]ボタンをクリックして「設備写真編集画面」を開きます。 画面右側のオブジェクトツールから、枠線や文字を挿入してください。

【設備写真編集画面】※写真のトリミング機能はありません。

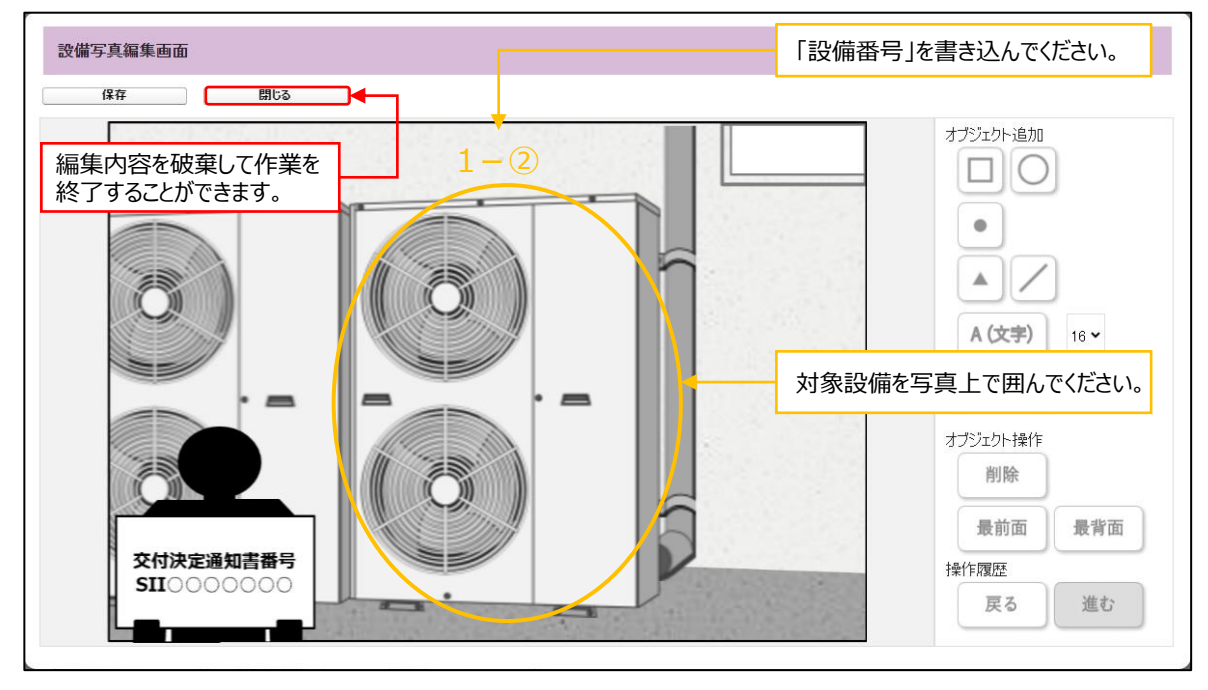

#### 【オブジェクトツール】

| オブジェクト追加          | No. | ボタン                            | 概要                                                       |
|-------------------|-----|--------------------------------|----------------------------------------------------------|
|                   | 1   | オプジェンクト:追加<br>・<br>・<br>・<br>・ | 写真上に枠線(四角や丸等)を挿入できます。                                    |
| 2 A(文字) 16 ~ 3    | 2   | A (文字)                         | 写真上に文字を書き込むことができます。                                      |
| 4<br>4            | 3   | 16 🗸                           | 写真上に入力する文字サイズを変更できます。                                    |
| オブジェクト操作<br>5 削除  | 4   | オブジェクトカラー                      | 入力する文字や枠線のカラーを変更できます。<br>既存設備が明確に判断できるよう、見やすい色を選択してください。 |
| 6 最前面 最背面<br>操作履歴 | 5   | オブジェクト操作 削除                    | 選択した文字や枠線を削除できます。                                        |
| 7 戻る 進む           | 6   | 最前面最背面                         | 写真上に置いた文字や枠線の重なり順を変更できます。                                |
|                   | 7   | 操作履歴 戻る 進む                     | 直前の操作のやり直し(戻る・進む)ができます。                                  |

② 枠や文字を書き込んだら[保存]ボタンをクリックしてください。「設備写真一覧 画面」に戻ります。 一度[保存]ボタンをクリックすると登録したオブジェクトの編集や削除はできません。保存後にオブジェクトの修 正をしたい場合は、「設備写真一覧 画面」で[削除]ボタンをクリックし、写真の添付からやり直してください。

#### オブジェクトを追加する場合

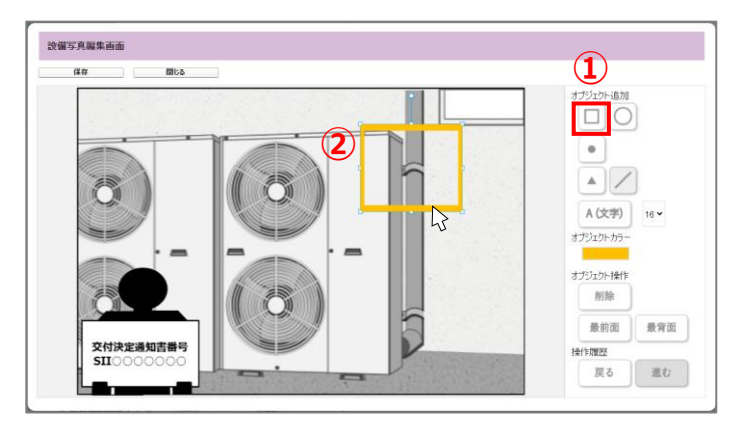

- ① 追加するオブジェクトをクリックしてください。
- ② アップロードした写真部分をクリックしてください。

## オブジェクトのサイズを変更する場合

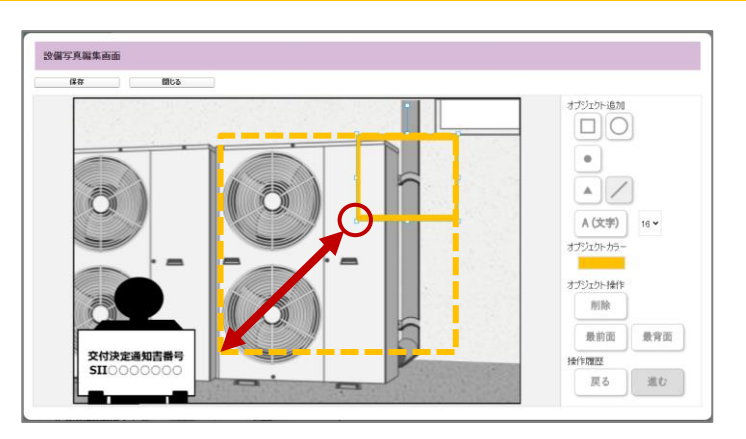

- 1 オブジェクトをクリックしてください。
- オブジェクトに表示された□をドラッグし、サイズ を変更してください。

#### オブジェクトを移動する、向きを変える場合

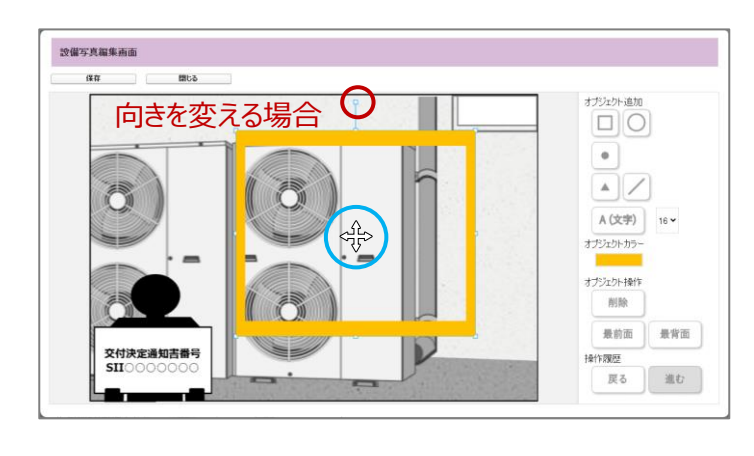

- オブジェクトを移動する場合
   オブジェクトの真ん中のあたりでカーソルを長押ししたまま、オブジェクトを移動させてください。
- オブジェクトの角度を変える場合
   の部分にカーソルを合わせてドラッグしながら角度
   を変えてください。

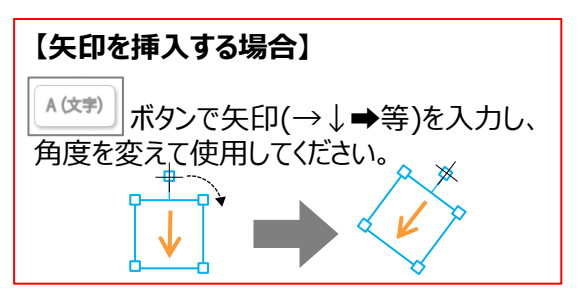

既存設備の設置場所が導入設備の設置予定場所と異なる場合

「既存設備写真 撮影位置図面」の提出方法とは異なります(P.24参照)。

#### ①「申請書詳細 画面」で[ファイル添付]ボタンをクリックしてください。

| ₩ 申請書詳細 画面                   |
|------------------------------|
| 追加事業者確認 ファイル添付 口座情報詳細 設備写真提出 |
| c 指定設備情報                     |
| 交付申請書類印刷                     |
| 交付決定通知書                      |

②「添付書類タイプ」で「35) 導入設備の設置予定場所写真」を選択してください。

| ## 申請書ファイル添付 画面                                                                                                    |  |  |  |  |  |  |  |
|----------------------------------------------------------------------------------------------------|--|--|--|--|--|--|--|
| 戻る 添付                                                                                                    |  |  |  |  |  |  |  |
| ファイル添付の手順については以下マニュアルをご確認ください。<br>https://sii.or.jp/shitei04r/uploads/filetempu_manual.pdf                                        |  |  |  |  |  |  |  |
| 申請書情報                                                                                                    |  |  |  |  |  |  |  |
| 申請書番号 BAG222-01-                                                                                                    |  |  |  |  |  |  |  |
| 添付ファイルを選択                                                                                                    |  |  |  |  |  |  |  |
| 添付書類9イプ     35) 違え治理の設置すぎ理所在員 マ       ファイル     ファイルを選択     選択されていません 備考: [       ※修正したページだけでなく、全てのページ(表紙から最終ページまでの書類ー式)を添付してください。 |  |  |  |  |  |  |  |
| 戻る 添付                                                                                                    |  |  |  |  |  |  |  |

- ③ [ファイルを選択]ボタンをクリックし、「導入設備の設置予定場所写真」をアップロードしてください。 PDF形式のファイルのみアップロードすることができます(10MBまで)。
  - ※「導入設備の設置予定場所写真」のSIIフォーマットはExcel形式(.xlsx)ですが、アップロードする際はPDF形式 (.pdf)に変更し提出してください。

| ## 申請書ファイル添付 画面                                                                                               |                                                                                                    |  |
|----------------------------------------------------------------------------------------------------|----------------------------------------------------------------------------------------------------|--|
|                                                                                                    | 戻る 添付                                                                                                    |  |
| ファイル添付の手順については以下マニュアルそ<br>https://sii.or.jp/shitei04r/uploads/filetempu_m<br>※アップロードするファイルには、容量制限があります。(10MB租 | たご確認ください。<br>ファ/Ikt戦く ×<br>← → + ↑ ● × C + 9201+77 × 6                                                                                                    |  |
| 申請書情報<br>申請書番号<br>路G222-01-<br>添付ファイルを選択                                                                      | 日 7月、2月第の2日子を世所写真<br>日 7月、2月1日<br>日 001(7月)+↑<br>■ 001(7月)+↑<br>■ 22                                                                                                    |  |
| 添付書類タイプ 35)増入設備の設置予定増ア ペマ<br>ファイルを選択 選択されていません<br>※修正したページだけでなく、全てのページ                                        | ■ FC                                                                                                    |  |
|                                                                                                    | 77(ある仏) (アイスの77(ル)) (アートル) (アートル) ( |  |

- ④ 導入設備の設置予定場所写真(PDF形式)がアップロードされているか確認してください。
- ⑤ 内容を確認し、[添付]ボタンをクリックしてください。「導入設備の設置予定場所写真」の登録は完了です。

「導入設備の設置予定場所写真」を複数登録する場合は、①以降の作業を繰り返してください。

#### 3. 登録内容を確認する

「設備写真提出 画面」に表示された設備の「No.」をクリックし、「設備写真一覧 画面」を表示させ、ポータルに アップロードした「既存設備写真 撮影位置図面」(P.26参照)の情報と全て一致していることを確認します。

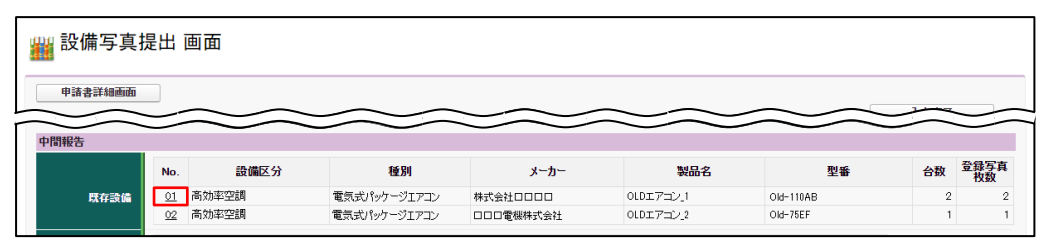

登録内容に不一致があった際は不備となり、SIIから再提出を求める場合があります。

「設備写真一覧 画面」で入力したデータと「既存設備写真 撮影位置図面」を、以下 <相互確認イメージ>を 参考に見比べ、番号が同じ項目の情報が全て一致しているか確認してください。

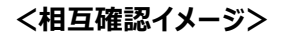

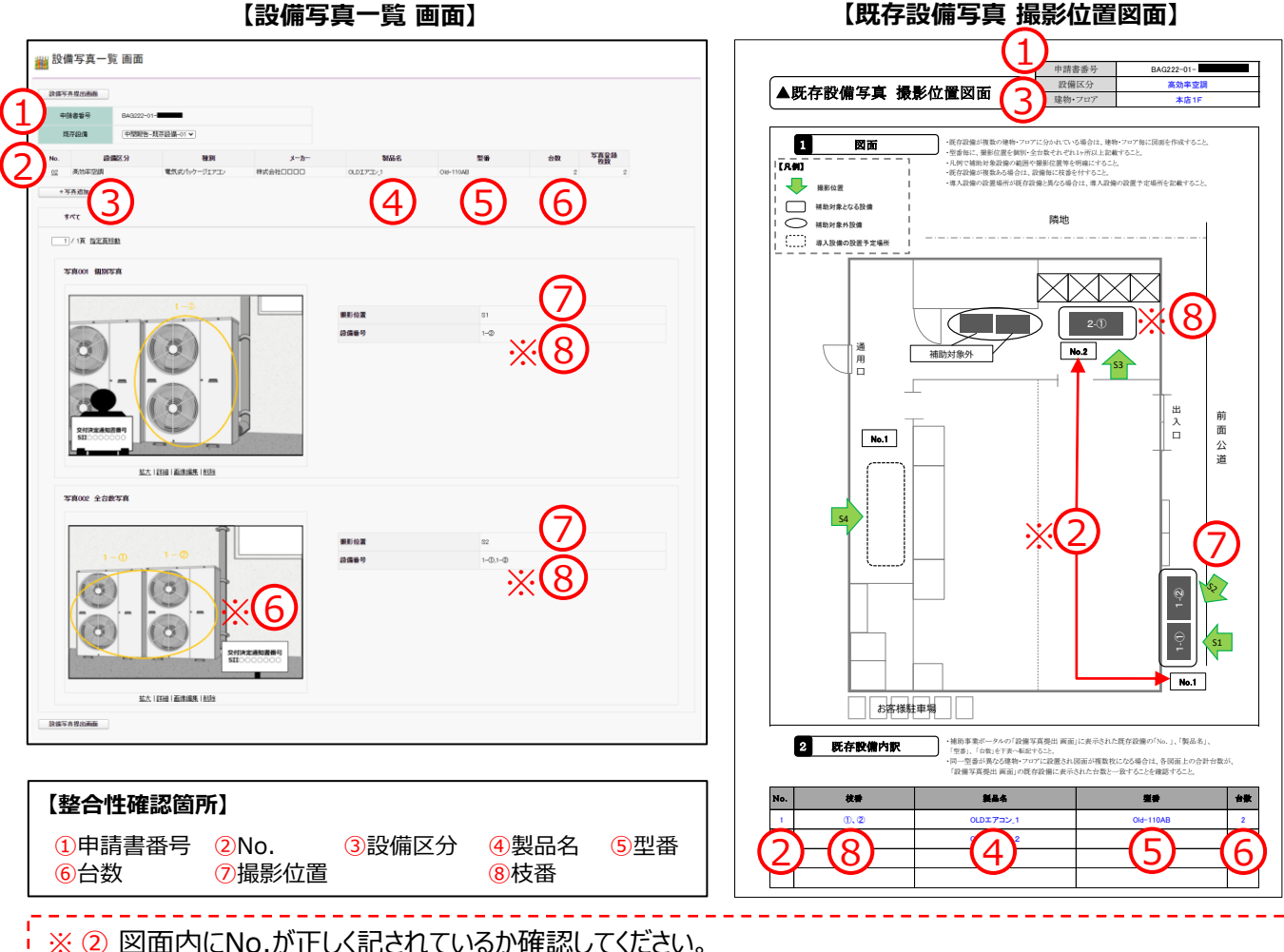

※ ⑥ 写真に写り込んでいる既存設備の台数が「2 既存設備内訳」の台数と一致しているか確認してください。

※⑧「2 既存設備内訳」の「No.」と「枝番」の組み合わせ(設備番号)が正しく登録されているか確認してください。

図面の内容が設備の「No.」毎に「設備写真提出 画面」で正しく登録されているか確認してください。 「導入設備の設置予定場所写真」を提出する場合は次ページも確認してください。

「導入設備の設置予定場所写真」を提出する場合

#### 「申請書詳細 画面」を一番下までスクロールし、ファイルが添付されていることを必ず確認してください。

| 📔 申請書詳細 画        | 面                        |                  |        |        |        |
|------------------|--------------------------|------------------|--------|--------|--------|
| 追加事業者確認          | ファイル添付 口座情報詳細            | 設備写真提出           |        |        |        |
| c 指定設備情報         |                          |                  |        |        |        |
| 交付申請書類印刷         |                          |                  |        |        |        |
| 交付決定通知書          | 下方へ7                     | <b>ミクロール</b>     |        |        |        |
| また。昭             |                          | $\sim$           | $\sim$ | $\sim$ | $\sim$ |
| 添付書類(申請者)        |                          |                  |        |        |        |
| 添付書類タイプ          | 7ァイル名                    | 添付日時             | 備考     |        |        |
| 35)導入設備の設置予定場所写真 | <u>導入設備の設置予定場所写真.cdf</u> | 2023/07/12 14:00 |        |        | 削除     |

#### 4. 提出する

#### 内容を確認し、[入力完了]ボタンをクリックします。

各既存設備、及び撮影位置図面の内容を確認する場合は、各[No.]ボタンをクリックしてください。

#### 入力完了後は登録内容の変更ができません。

| 設備与具指                | 是出                                        | 画面                                      |         |                                                  |                                         |                                             |                    |                                 |                     |                        |
|----------------------|-------------------------------------------|-----------------------------------------|---------|--------------------------------------------------|-----------------------------------------|---------------------------------------------|--------------------|---------------------------------|---------------------|------------------------|
| 申請書詳細画面              |                                           |                                         |         |                                                  |                                         |                                             |                    | <b>_</b>                        | 入力完了                | _                      |
| 申請書情報                |                                           |                                         |         |                                                  |                                         |                                             |                    |                                 |                     |                        |
|                      |                                           | 申請番号                                    | BAG222- | -01-                                             |                                         |                                             |                    |                                 |                     |                        |
|                      |                                           |                                         |         |                                                  |                                         |                                             |                    |                                 |                     |                        |
| 管理情報                 | 写                                         | 真審査ステータス                                | 中間報告    | 一仮登録                                             |                                         |                                             |                    |                                 |                     |                        |
| 管理情報                 | 写                                         | 真審査ステータス                                | 中間報告    | 一仮登録                                             |                                         |                                             |                    |                                 |                     |                        |
| 管理情報<br>中間報告         | 写                                         | 真審査ステータス                                | 中間報告    | 仮登録                                              |                                         |                                             |                    |                                 |                     |                        |
| 管理情報<br>中間報告         | 写<br>No.                                  | 「真審査ステータス<br>設備区分                       | 中間報告    | 仮登録<br>種別                                        | メーカー                                    | 製品名                                         |                    | 型番                              | 台数                  | 登錄写真<br>枚数             |
| 管理情報<br>中間報告<br>既存設備 | 写<br>No.<br>①1                            | 「真審査ステータス<br>設備区分<br>高効率空調              | 中間報告    | ー仮登録<br>種別<br>電気式パッケージエアコン                       | <b>メーカー</b><br>株式会社ロロロロ                 | 製品名<br>0LDIT7=ン_1                           | Old-110            | 型番<br>AB                        | <b>台数</b><br>2      | 登錄写真<br>枚数             |
| 管理情報<br>中間報告<br>原存設備 | No.<br>01<br>02                           | 真審査ステータス<br>設備区分<br>高効率空調<br>高効率空調      | 中間報告    | 仮登録<br><b>種別</b><br>電気式パッケージエアコン<br>電気式パッケージエアコン | メーカー<br>株式会社ロロロ<br>ロロロ電機株式会社            | <b>数品名</b><br>OLDIアコン_1<br>OLDIアコン_2        | Old-110<br>Old-75E | 型番<br>AB<br>F                   | <b>台数</b><br>2<br>1 | <b>登錄写真</b><br>枚数<br>2 |
| 管理情報<br>中間報告<br>原存設備 | 写<br>No.<br><u>01</u><br><u>02</u><br>No. | 真審査ステータス<br>設備区分<br>高効率空詞<br>高効率空詞<br>ス | 中間報告・   | ー仮登録<br>種別<br>電気式パッケージエアコン<br>電気式パッケージエアコン       | メーカー<br>株式会社ロロロ<br>ロロロ電振株式会社<br>建物/フロア名 | 製品名<br>OLDITアニン、1<br>OLDITアニン、2<br>アップロード日8 | Old-110<br>Old-75E | 型番<br>AB<br>F<br>ア <b>ク</b> ション | <b>台数</b><br>2<br>1 | 登錄写真<br>枚数<br>2        |

以上で、提出は完了です。

・既存設備写真の登録以降に設備情報の変更を行う場合は、再度、全ての既存設備写真を登録する必要があります。既存設備情報に変更があった場合は、速やかにSIIに連絡してください。
 ・誤って[入力完了]ボタンをクリックしてしまった場合は、SIIに連絡してください。

## 提出期限

## <u>2023年9月29日(金) 17時</u>

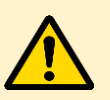

- ・提出書類に不備があった場合は、SIIより連絡します。
  ・SIIより連絡があった場合は、速やかにご対応いただくようお願いします。
- 不備が解消するまでは、実績報告書を提出することができません。

#### その他の操作について

#### 設備の写真が1枚に収まらない場合

#### 設備の写真を左右に分けて撮影し、登録してください。

撮影方法の詳細についてはP.21「設備の全体像が1枚の写真に収まらない場合(個別写真/全台数写真)」を 参照してください。

| 🎬 設備写真一覧 画面       |                                  |      |          |     |            |  |
|-------------------|----------------------------------|------|----------|-----|------------|--|
| 設備写真提出画面          |                                  |      |          |     |            |  |
| 申請書番号 BAG222-01-  |                                  |      |          |     |            |  |
| 既存設備 中間報告-既存設備-01 | ~                                |      |          |     |            |  |
| No. 設備区分 種別       | ዛ メーカー                           | 製品名  | 型番       | 台数  | 写真登録<br>枚数 |  |
|                   | 株式会社口口                           |      | Old-1234 | 1   | 2          |  |
| 十与共迫加             |                                  |      |          |     |            |  |
| すべて               |                                  |      |          |     |            |  |
| 10 / 1頁 指定頁移動     |                                  |      |          |     |            |  |
| 写真001 個別写真        |                                  |      |          |     |            |  |
|                   |                                  |      |          |     |            |  |
|                   |                                  | 撮影位置 |          | W1  |            |  |
|                   | 3-1                              | 設備番号 |          | з-Ф |            |  |
|                   |                                  |      |          |     |            |  |
| 写真002 個別写真        |                                  |      |          |     |            |  |
|                   |                                  |      |          |     |            |  |
|                   |                                  | 撮影位置 |          | W2  |            |  |
| 3 – ①             |                                  | 設備番号 |          | з-Ф |            |  |
|                   | 22.15年2月1日<br>2010年1日<br>2010年1日 |      |          |     |            |  |
| 拡大 詳細 画像          |                                  |      |          |     |            |  |
| 設備写真提出画面          |                                  |      |          |     |            |  |

#### 写真を削除する場合

#### 写真右下にある[削除]ボタンをクリックしてください。

| 🏙 設       | は備写真一覧 โ                 | 画面                                                                                                    |          |              |           |               |  |
|-----------|--------------------------|----------------------------------------------------------------------------------------------------|----------|--------------|-----------|---------------|--|
| 設備        | 写真提出画面                   |                                                                                                    |          |              |           |               |  |
|           | 申請書番号 E                  | 8AG222-01-                                                                                                    |          |              |           |               |  |
|           | 既存設備                     | 中間報告-既存設備-01 🗸                                                                                                    |          |              |           |               |  |
| No.       | 設備区                      | 分 種別                                                                                                    | メーカー     | 製品名          | 型番        | 台数 写真登録<br>枚数 |  |
| <u>01</u> | 高効率空調                    | 電気式パッケージエアコン                                                                                                    | 株式会社0000 | OLDI7321     | Old-110AB | 2 1           |  |
|           | ■/1頁 指定頁形動<br>写真001 個別写真 | 1-②<br>していたいます。<br>加快には、<br>1-②<br>していたいます。<br>1-②<br>していたいます。<br>1-③<br>していたいます。<br>1-③<br>したいます。<br>1-③<br>したいま<br>1-③<br>したいます。<br>1-③<br>したいます。<br>1-③<br>したいます。<br>1-③<br>したいます。<br>1-③<br>したいま<br>1-③<br>したの<br>1-③<br>(1-③<br>(1-③<br>(1-③<br>(1-③))<br>1-③<br>(1-③))<br>1-③<br>(1-③))<br>1-③<br>(1-③<br>(1-③))<br>1-③<br>(1-③))<br>1-③<br>(1-③)(1-③))<br>1-③<br>(1-③))<br>1-③<br>(1-③)(1-③)(1-③)(1-③)(1-③)(1-③)(1-③)(1-③) |          | 摄影位置<br>設備番号 | S1<br>1−Ø |               |  |
| 設備        | 写真捏出画面                   |                                                                                                    |          |              |           |               |  |

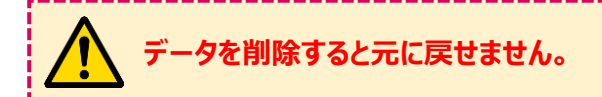

#### 【参考】SIIより不備返却をされた場合の対応方法について

SIIより不備返却があった場合は以下の手順で修正を行ってください。 提出した書類に不備があった場合、電話又はメールでSIIより不備の連絡があります。

#### <「既存設備写真撮影位置図面」に不備がある場合>

#### ポータルの「設備写真提出 画面」で不備返却された内容を確認します。不備返却された撮影位置図面の「不 備」にチェックが表示されています。

| 🎬 設備写真摄                        | 出 画面                                                       |                                                         |          |            |
|--------------------------------|------------------------------------------------------------|---------------------------------------------------------|----------|------------|
| 申請書詳約百页                        |                                                            |                                                         |          | 修正完了       |
| 必ず表示される。<br>既存設備写真の<br>既存設備情報に | 設備の情報が既存設備の情報と一致<br>登録以降に設備情報の変更を行う場<br>変更があった場合は、速やかにSIIC | していることを確認してください。<br>合は、再度、全ての既存設備写真を登録する;<br>:連絡してください。 | 必要があります。 |            |
| 申請書情報                          |                                                            |                                                         |          |            |
|                                | 申請番号 BAG222-01                                             |                                                         |          |            |
| 管理循辑                           | 写真審査ステータス 中間報告ー                                            | 申請者修正中                                                  |          |            |
|                                | No. 771ル名                                                  | 建物/フロア名                                                 | アップロード日時 | 79532 不備 1 |
|                                | 01 テスト第一ビル_1F pdf                                          | テスト第一ビル/1F                                              |          |            |
| 撮影位置図画                         | <u>02</u> テスト第一ビル_2F.pdf                                   | テスト第一ビル/2F                                              |          | iii 🗌 🗌    |
|                                | +ファイル追加                                                    |                                                         |          |            |

#### 撮影位置図面を差し替える場合

#### ② 該当の撮影位置図面の[詳細]ボタンをクリックします。

| 🏭 設備写真摄                        | e出 ē                 | 面面                               |                                     |                                                  |            |    |       |      |   |
|--------------------------------|----------------------|----------------------------------|-------------------------------------|--------------------------------------------------|------------|----|-------|------|---|
| 申請書詳和百面                        |                      |                                  |                                     |                                                  |            |    |       | 修正完了 | 7 |
| 必ず表示される。<br>既存設備写真の<br>既存設備情報に | 設備の情<br>登録以降<br>変更があ | 青報が既存設備の<br>锋に設備情報の変<br>₅った場合は、速 | の情報と一致して<br>変更を行う場合に<br>きやかに SIIに連新 | こいることを確認してください。<br>は、再度、全ての既存設備写真を登録<br>各してください。 | する必要があります。 |    |       |      |   |
| 申請書情報                          |                      |                                  |                                     |                                                  |            |    |       |      |   |
|                                |                      | 申請番号                             | BAG222-01-                          |                                                  |            |    |       |      |   |
| 管理情報                           | <b>Ę</b> 7           | 真審査ステータス                         | 中間報告-申請                             | 首修正中                                             |            |    |       |      |   |
|                                | No.                  | 7                                | 7711名                               | 建物/フロア名                                          | 7970~      | 旧時 | アクション | 不備   |   |
|                                | <u>a</u>             | テスト第一ビル」F                        | pdf                                 | テスト第一ビル/1F                                       |            | 2  |       | 1    |   |
| 撮影位置図面                         | <u>02</u>            | テスト第一ビル_2Fg                      | pdf                                 | テスト第一ビル/2F                                       |            |    | ≣¥≇⊞  |      |   |
|                                | 4                    | ファイル追加                           |                                     |                                                  |            |    |       |      |   |

③「撮影位置図面詳細画面」で[ファイルを選択]ボタンをクリックし、アップロードするファイルを該当のフォルダから 選択したうえで、[保存]ボタンをクリックします。詳細については、P.25を参照してください。 ⇒次ページ④に続く

|              |                   | ファイルを聞く     |                |                             | ×                                                                                                    |
|--------------|-------------------|-------------|----------------|-----------------------------|----------------------------------------------------------------------------------------------------|
|              |                   | ← → * ↑     | → PC → デスクトップ  | <ul><li>&lt; 0 月前</li></ul> | 2クトップの検索                                                                                                    |
| 撮影位置図面詳細画    | 面                 | 整理 ▼ 新Uい3   | iオルダー<br>名前    | ^                           | ○○○○○○○○○○○○○○○○○○○○○○○○○○○○○○○○○○○○                                                                                                    |
| * は入力必須項目です。 |                   |             | ▲ 撮影位置図面1      |                             |                                                                                                    |
| No.          | or 3              | <b>■</b> 87 | *<br>*         |                             |                                                                                                    |
| ファイル         | ファイルを選択 選択 れていません | 💻 PC        |                |                             |                                                                                                    |
| 建物/707名*     | テスト第一ビル/1F        |             | <<br>77代ル省(1): | → 第八での<br>アールロ ・ ■K(G       | ファイル マーファイル マーファイル マーファイル マーファイル マーファイル マーファイン マーマー マーク・マーク マーク・マーク マーク マーク マーク マーク マーク マーク マーク マーク マーク |
|              | 保存 間              | 55          | ]              | 2                           |                                                                                                    |

撮影位置図面を新規登録する場合

② 「設備写真提出 画面」の内容を確認し、[+ファイル追加]ボタンをクリックします。

| 申請書詳細百页                       | 申請書課題面页<br>穆正完了                                                                                                    |             |              |            |          |             |    |  |  |
|-------------------------------|----------------------------------------------------------------------------------------------------|-------------|--------------|------------|----------|-------------|----|--|--|
| 必ず表示される<br>既存設備写真の<br>既存設備情報に | 必ず表示される設備の情報が既存設備の情報と一致していることを確認してください。<br>既存設備写真の登録以降に設備情報の変更を行う場合は、再度、全ての既存設備写真を登録する必要があります。<br>既存設備情報に変更があった場合は、速やかに SIIに連絡してください。 |             |              |            |          |             |    |  |  |
| 申諸書情報                         |                                                                                                    |             |              |            |          |             |    |  |  |
|                               |                                                                                                    | 申請番号        | BAG222-01-   | I          |          |             |    |  |  |
| 管理情報                          | 写                                                                                                    | 真審査ステータス    | 中間報告一申請者修正   | ŧ          |          |             |    |  |  |
|                               | No.                                                                                                    | 7           | <u>ም</u> ብル名 | 建物/フロフ名    | アップロード日時 | アクション       | 不備 |  |  |
|                               | <u>01</u>                                                                                                    | テスト第一ビル」F#  | pdf          | テスト第一ビル/1F |          | 詳細 削除       | 1  |  |  |
| 撮影位置図両                        | <u>02</u>                                                                                                    | テスト第一ビル_2Ft | odf          | テスト第一ビル/2F |          | <u>=¥¥⊞</u> |    |  |  |
|                               | H                                                                                                    | トファイル追加     | 2            |            |          |             |    |  |  |

③「撮影位置図面詳細画面」で[ファイルを選択]ボタンをクリックし、アップロードするファイルを該当のフォルダから 選択します。建物/フロア名を入力のうえ、[保存]ボタンをクリックします。詳細については、P.24~25を参照し てください。

|                                         | ファイルを聞く                 |       |                                                   | ×                                                        |
|-----------------------------------------|-------------------------|-------|---------------------------------------------------|----------------------------------------------------------|
|                                         | ← → * ↑ □ > PC > デスクトップ | ~ ~   | 0 P 5771-970                                      | 検索                                                       |
| 撮影位罢圆面詳細面面                              | 整理 ▼ 新しいフォルダー           | ^     | B                                                 | • 🔳 🛛                                                    |
|                                         | # 2 6#                  |       |                                                   | 更新日時                                                     |
| ★は入力必須項目です。                             | L COR                   | 設定機會  |                                                   | 2022/04/15 14:19                                         |
| No. 01 3                                | ₩ CO/C                  | 77691 |                                                   | 2022/04/15 14:19<br>2022/02/28 17:38<br>2022/04/14 18:54 |
| ファイルを選択 選択されていません<br>※アップロードするファイルには、容量 | 💻 PC<br>🥏 रेग्राग्रे-१  |       |                                                   |                                                          |
| 建物/フロア名*                                | <<br>771》名出:            | グールイ  | <ul> <li>▼ 第べてのファイル</li> <li>□ ▼ ■ ■ ●</li> </ul> | ・<br>・<br>・<br>・<br>・                                    |
|                                         | + Z                     |       |                                                   |                                                          |
| 11-11                                   |                         |       | J                                                 |                                                          |

④ 内容を確認し、[修正完了]ボタンをクリックします。

| 🏭 設備写真摂                        | 記 画面                                      |                                                                              |        |                  |        |
|--------------------------------|-------------------------------------------|------------------------------------------------------------------------------|--------|------------------|--------|
| 申請書詳和西面                        |                                           |                                                                              |        | ( <b>4</b> ) [## | 完了     |
| 必ず表示される。<br>既存設備写真の<br>既存設備情報に | 設備の情報が既存設備の<br>登録以降に設備情報の3<br>変更があった場合は、逐 | 2情報と一致していることを確認してください。<br>2更を行う場合は、再度、全ての既存設備写真を登録する必要/<br>2℃かにSIIに連絡してください。 | があります。 |                  |        |
| 申請書情報                          |                                           |                                                                              |        |                  |        |
|                                | 申請番号                                      | BAG222-01-001475                                                             |        |                  |        |
| 督理衝氣                           | 写真審査ステータス                                 | 中間報告-申請者修正中                                                                  |        |                  | $\sim$ |

- <「既存設備写真」に不備がある場合>
- ポータルの「設備写真提出 画面」で不備返却された内容を確認します。
   各設備区分の「NG枚数」に不備返却された写真の枚数が表示されています。
- ② 該当の設備区分の[No.]ボタンをクリックします。

| 🏙 設備写真掛                       | 設備写真提出画面                                                                                                    |              |      |       |    |              |  |
|-------------------------------|----------------------------------------------------------------------------------------------------|--------------|------|-------|----|--------------|--|
| 申請書詳細画页                       |                                                                                                    |              |      |       |    | 修正完了         |  |
| 必ず表示される<br>既存設備写真の<br>既存設備情報に | 必ず表示される設備の情報が既存設備の情報と一致していることを確認してください。<br>既存設備写真の登録以降に設備情報の変更を行う場合は、再度、全ての既存設備写真を登録する必要があります。<br>既存設備情報に変更があった場合は、速やかにSIIに連絡してください。         |              |      |       |    |              |  |
| 申請書情報                         |                                                                                                    |              |      |       |    |              |  |
|                               | 申請番号                                                                                                    | BAG222-01-   |      |       |    |              |  |
| 管理情報                          | 写真審査ステータス                                                                                                    | 中間報告-申請者修正中  |      |       |    |              |  |
|                               |                                                                                                    |              |      |       |    |              |  |
| 中間報告                          |                                                                                                    |              |      |       |    | Ŀ            |  |
|                               | No. 2 設備区分                                                                                                    | 種別           | メーカー | 製品名   | 型番 | 台数 登録写英 NG枚数 |  |
| 既存設備                          | 01 高効率空調                                                                                                    | 電気式パッケージエアコン |      | TESTO |    | 20 3 1       |  |
|                               | <u><u><u></u><u></u><u></u><u></u><u></u><u></u><u></u><u></u><u></u><u></u><u></u><u></u><u></u><u></u><u></u><u></u><u></u><u></u></u></u> |              |      |       |    |              |  |

#### ③ 「設備写真一覧 画面」で[NG]タブをクリックし、不備返却となった写真を確認します。

| 🏙 設備写真一覧 画面                              |                |      |      |     |         |      |  |
|------------------------------------------|----------------|------|------|-----|---------|------|--|
| 設備写真提出画面                                 |                |      |      |     |         |      |  |
| 申訪書番号 BAG222-01-                         |                |      |      |     |         |      |  |
| 既存設備 中間報告 既                              | 存設備-01 🗸       |      |      |     |         |      |  |
| No. 設備区分                                 | 種別             | メーカー | 製品名  | 登용  | 台数 写真容録 | NG枚数 |  |
| 01 高効率空調                                 | 電気式パッケージエアコン   |      |      |     | 20      | 3 1  |  |
| +写真差加 3                                  |                |      |      |     |         |      |  |
| すべて NGのみ                                 |                |      |      |     |         |      |  |
| 1/1頁 <u>指定頁參助</u><br>写 <b>夫001 团別写</b> 夫 |                |      |      |     |         |      |  |
|                                          | 1-(2)          |      | 操影位置 | SI  |         |      |  |
|                                          |                |      | 設備番号 | 1-② |         |      |  |
|                                          | I BYER I BODEA |      |      |     |         |      |  |

④以降の手順については、以下ページを参照してください。
 写真を差し替える場合 …P.41
 写真を新規登録する場合 …P.42

#### 写真を差し替える場合

#### ④ 該当の写真の[詳細]ボタンをクリックします。

| 設備写具          | 真一覧 画面                  |                            |                    |      |     |     |            |  |
|---------------|-------------------------|----------------------------|--------------------|------|-----|-----|------------|--|
| 申請書番号<br>既存設備 | BAG222-01-              | ·備-01 ▼                    |                    |      |     |     |            |  |
| D             | 設備区分                    | <b>種別</b><br>売生まれた。MT 2015 | <mark>አ</mark> -ኯ- | 製品名  | 전문  | 台数马 | 克發錄 NG枚数   |  |
| +写真追加         |                         | 1876-0199 - 917-17         |                    |      |     | 20  | , <u>i</u> |  |
| 767           | NBØB                    |                            |                    |      |     |     |            |  |
| -> AUU        | ШЛЭА                    | 1-2                        |                    | 樂影位置 | St  |     |            |  |
|               |                         | 6                          |                    | 設備番号 | 1-② |     |            |  |
|               | 文付決定参加言書「<br>SII0000000 |                            |                    |      |     |     |            |  |
|               | 4<br>拡大[]詳              | 把<br>一面像辐集   削除            |                    |      |     |     |            |  |

⑤「設備写真詳細画面」で[ファイルを選択]ボタンをクリックし、アップロードするファイルを該当のフォルダから選択したうえで、[保存]ボタンをクリックします。詳細については、P.29~32を参照してください。 ⇒次ページ⑥に続く

|               |                                                       | ファイルを聞く                       |                             |           | ×                                            |
|---------------|-------------------------------------------------------|-------------------------------|-----------------------------|-----------|----------------------------------------------|
|               |                                                       | ← → ヾ ↑ <mark>=</mark> ›      | PC > デスクトップ                 | v ð P     | デスクトップの検索                                    |
|               |                                                       | 整理 ▼ 新しいフォル                   | 9-                          |           | 💷 • 🛄 🔞                                      |
| 設備写真詳細画面      |                                                       | ★ クイック アクセス ■ デスクトップ ↓ ダウンロード | 58<br>■ 0055<br>■ 005589551 |           | 更新日時<br>2022/04/15 14:19<br>2022/04/15 14:19 |
| ★は入力必須項目です。   |                                                       | F#1X2F                        | *                           |           |                                              |
| 写真No.         | on (5)                                                | PC                            | ,<br>                       |           |                                              |
| 77-110        | ファイルを選択<br>選びたれていません<br>※アップロードするファイルには、究気制限があります。(5) | <b>•</b> • • • • • • •        |                             |           |                                              |
|               |                                                       |                               | <                           | ) (anomal | >                                            |
| 写真種別♥         | 個別写真 💙                                                | 71                            | M/J/名(N):                   | ~ IFA3    | (077-1)V                                     |
| <b>撮影位置</b> ◆ | S1                                                    |                               |                             | 7-ルロ - 18 | K <u>U</u> <b>+</b> +9€ <i>k</i>             |
| 設備番号►         | <u>1-@</u>                                            |                               |                             |           |                                              |
|               | 保存 閉じる                                                |                               |                             |           |                                              |

#### 写真を新規登録する場合

④「設備写真一覧 画面」で[+写真追加]ボタンをクリックします。

| 設備写真提出 | 西南           |               |      |     |    |    |      |      |
|--------|--------------|---------------|------|-----|----|----|------|------|
| 申請書番   | 号 BAG222-01- |               |      |     |    |    |      |      |
| 既存設備   | 曲 中間報告日      | 長存設備-01 ✔     |      |     |    |    |      |      |
| No.    | 設備区分         | 種別            | メーカー | 製品名 | 電煙 | 台数 | 写真發録 | NG枚数 |
|        | 「なった日間       | 番気式(かケージエアコン) |      |     |    | 20 | 3    | 1    |

⑤「設備写真詳細画面」で[ファイルを選択]ボタンをクリックし、アップロードするファイルを該当のフォルダから選択します。その他必要情報を入力のうえ、[保存]ボタンをクリックします。詳細については、P.28~32を参照してください。

|               |                               | ファイルを聞く                       |      |                             |      |                       | ×                                            |
|---------------|-------------------------------|-------------------------------|------|-----------------------------|------|-----------------------|----------------------------------------------|
|               |                               | ← → • ↑ <b>=</b>              | > PC | » デスクトップ                    | ~ Ö  | P \$7.71:             | ップの検索                                        |
|               |                               | 整理 ▼ 新しい7                     | オルダー |                             |      |                       | 💷 • 🔳 🚷                                      |
| 設備写真詳細画面      |                               | ★ クイック アクセス ■ デスクトップ ◆ ダウンロード | *    | 4期<br>1日 00万元<br>1日 CCS和写系1 |      |                       | 更新日時<br>2022/04/15 14:19<br>2022/04/15 14:19 |
| ★は入力必須項目です。   |                               | H#1X2F                        | *    |                             |      |                       |                                              |
| 写真No.         | on (5)                        | PC                            | *    |                             |      |                       |                                              |
| ファイル          | ファイルを選択 選択されていません             | <b>*</b> ******               |      |                             |      |                       |                                              |
|               | ※アップロードするファイルには、容量制限があります。(5M |                               |      | <                           |      |                       | 2                                            |
| 写真種別*         | 個別写真 💙                        |                               | 771N | &( <u>N</u> ):              | ッールレ | すべてのファイ)<br> 第べてのファイ) | レージン マン マン マン マン マン マン マン マン マン マン マン マン マン  |
| <b>撮影位置</b> ◆ | SI                            |                               | Γ    |                             |      |                       |                                              |
| 設備番号►         | 1-2                           |                               |      |                             |      |                       |                                              |
|               | 保存 閉じる                        |                               |      |                             |      |                       |                                              |

- ⑥ アップロードした写真を確認後、[画像編集]ボタンをクリックし、必要な情報を描き込みます。 枠や文字を描き込み、[保存]ボタンをクリックします。「設備写真一覧 画面」に戻ります。
- ⑦ 内容を確認し、[修正完了]ボタンをクリックします。

| 🏙 設備写真提                              | 出画面                                       |                                                                               |        |               |
|--------------------------------------|-------------------------------------------|-------------------------------------------------------------------------------|--------|---------------|
| 申請書詳和画面                              | ]                                         |                                                                               |        | <b>7 #EE7</b> |
| 必ず表示される話<br>既存設備写真の<br>の<br>既存設備情報に変 | 8備の情報が既存設備の<br>2録以降に設備情報の変<br>3更があった場合は、過 | /情報と一致していることを確認してください。<br>更を行う場合は、再度、全ての既存設備写真を登録する必要が<br>やかに Sulic 連絡してください。 | があります。 | ]             |
| 申請書情報                                |                                           |                                                                               |        |               |
|                                      | 申請番号                                      | BAG222-01-                                                                    |        |               |
| 管理循机                                 | 写真審査ステータス                                 | 中間報告-申請者修正中                                                                   | $\leq$ |               |

## 1-7 書類のステータス確認

#### 手順6 ポータルのステータスを確認する

提出した情報や書類の審査結果については、書類に不備等がない限り、SIIからの個別連絡はありません。 書類がSIIにて受付されたか、不備なく確認が完了したか等については、ポータルの「口座ステータス」、「設備写真 審査ステータス」で確認してください。

#### <申請書詳細 画面>

| 、中胡青矸和                                       |                                     |               |  |        | 「口座ステータス                                            | 」の説明 |  |  |
|----------------------------------------------|-------------------------------------|---------------|--|--------|-----------------------------------------------------|------|--|--|
| 🏙 申請書詳約                                      | 田画面                                 |               |  | ステータス  |                                                     | 状況   |  |  |
| 追加事業者確認     ファイル添付     口座情報詳細       c 指定設備情報 |                                     |               |  | 口座仮登録  | ロ座仮登録<br>内容を確認し、[口座入力完了]ボタンをク                       |      |  |  |
| 交付申請書類印刷 交付決定通知書                             |                                     |               |  | 口座入力完了 | ,事業者が[口座入力完了]ボタンをクリックした状態です。<br>これからSIIで内容の確認を行います。 |      |  |  |
| 事業者一覧<br>全事業者情報                              | 事業者一覧<br>全事業者情報<br>事業者1<br>(事業実施場所) |               |  | 口座受付完了 | SIIで内容確認を行っております。<br>確認完了をお待ちください。                  |      |  |  |
| 補助事業申請書                                      | 申請書                                 |               |  |        | 審査の結果、不備はありませんでした。                                  |      |  |  |
|                                              | 申請書番号                               | BAG222-01-    |  | 口座確認完了 |                                                     |      |  |  |
|                                              | 申請日                                 | 2023 年 月 日    |  |        |                                                     |      |  |  |
|                                              | 補助事業対象年                             | 2023          |  |        |                                                     |      |  |  |
|                                              | 募集次区分                               | 2             |  |        |                                                     |      |  |  |
| 管理情報                                         | 文書管理番号                              |               |  |        |                                                     |      |  |  |
|                                              | 交付決定日                               | 2023 年 月 日    |  |        |                                                     |      |  |  |
|                                              | 交付決定通知書番号                           | SI-BAG222-01- |  |        |                                                     |      |  |  |
|                                              | 承認ステータス                             | 交付決定          |  |        |                                                     |      |  |  |
| ロ座ステータス ロ座入力完了<br>設備写真審査ステータス 中間報告-写真審査中     |                                     |               |  |        |                                                     |      |  |  |

| 「設備写真       | 審査ステータス」の説明                            |
|-------------|----------------------------------------|
| ステータス       | 状況                                     |
| 中間報告-写真審査待ち | 提出内容をSIIで受付処理中です。                      |
| 中間報告-写真審査中  | 提出内容をSIIで審査しています。<br>審査結果をお待ちください。     |
| 中間報告-申請者修正中 | 審査上、何らかの不備があります。<br>SIIからの連絡をお待ちください。  |
| 中間報告-写真審査完了 | 審査の結果、不備はありませんでした。<br>既存写真の提出手続きは完了です。 |

「口座ステータス」、「設備写真審査ステータス」両方のステータス表示が、それぞれ「口座確認完了」、「中間報 告-写真審査完了」に変わったことをもって、SII側での中間報告の確認が完了となります。

#### お問い合わせ・相談・連絡窓口

一般社団法人 環境共創イニシアチブ 省エネルギー投資促進支援事業費補助金 (C)指定設備導入事業

#### 本事業に関するお問い合わせ窓口

TEL:0570-008-726 (ナビダイヤル) 042-204-1710 (IP電話からのご連絡)

受付時間:平日の10:00~12:00、13:00~17:00 (土曜、日曜、祝日を除く) 通話料がかかりますのでご注意ください。

SIIホームページURL https://sii.or.jp/